# レジ操作説明書

2008 年 9 月 26 日 (株)インターメディア・プランニング ●目次

| 0. メニュー       |    |
|---------------|----|
| 0-1.メニュー説明    |    |
|               |    |
| 1. レジ起動       |    |
| 1-1. レジ起動     |    |
| ・レジ売上         |    |
| 1−2. 両替       |    |
| 2. レジ点検       |    |
| 2-1. 点検レポート   |    |
| 2-2. 金種点検     | 13 |
| 3. レジ精算       |    |
| 3−1. 自動精算処理   | 14 |
| 3-2. 精算レポート   |    |
| 3-3. 自動精算設定   |    |
| 4. 売上レポート     |    |
| 4-1. 部門別一覧表   | 17 |
| 4-2. 商品別一覧表   |    |
| 4-3. 顧客別一覧表   |    |
| 4-4. 時間帯別一覧表  | 20 |
| 4-5. 曜日別一覧表   | 21 |
| 4-6. 担当者別一覧表  |    |
| 4-7 売上伝票発生一覧  | 表  |
| 5. マスタメンテナンス  |    |
| 5-1. グループマスタ  | 25 |
| 5-2. 部門マスタ    | 26 |
| 5-3. 商品マスタ    | 27 |
| 5-4. 仕入先マスタ   |    |
| 5-5. 顧客マスタ    |    |
| 5-6. 顧客区分マスタ  |    |
| 5-7. 担当者マスタ   |    |
| 6. 基本設定       |    |
| 6-1. 基本設定     |    |
| 6-2. 消費税設定    |    |
| 6−3. ポイント設定   | 38 |
| 6-4. パネル設定    | 40 |
| 6-5. タッチパネル設定 | 42 |
| 7. レジ終了       |    |
| 7-1. シャットダウン  |    |

# 0. メニュー

### 0-1. メニュー説明

- ・レジシステムを起動すると自動的に下図のメニュー画面が立ち上がります。
- ・左側の黄色いボタンを押すと右側のメニューが切替わります。

右側の赤いボタンを押すとレジが起動します。

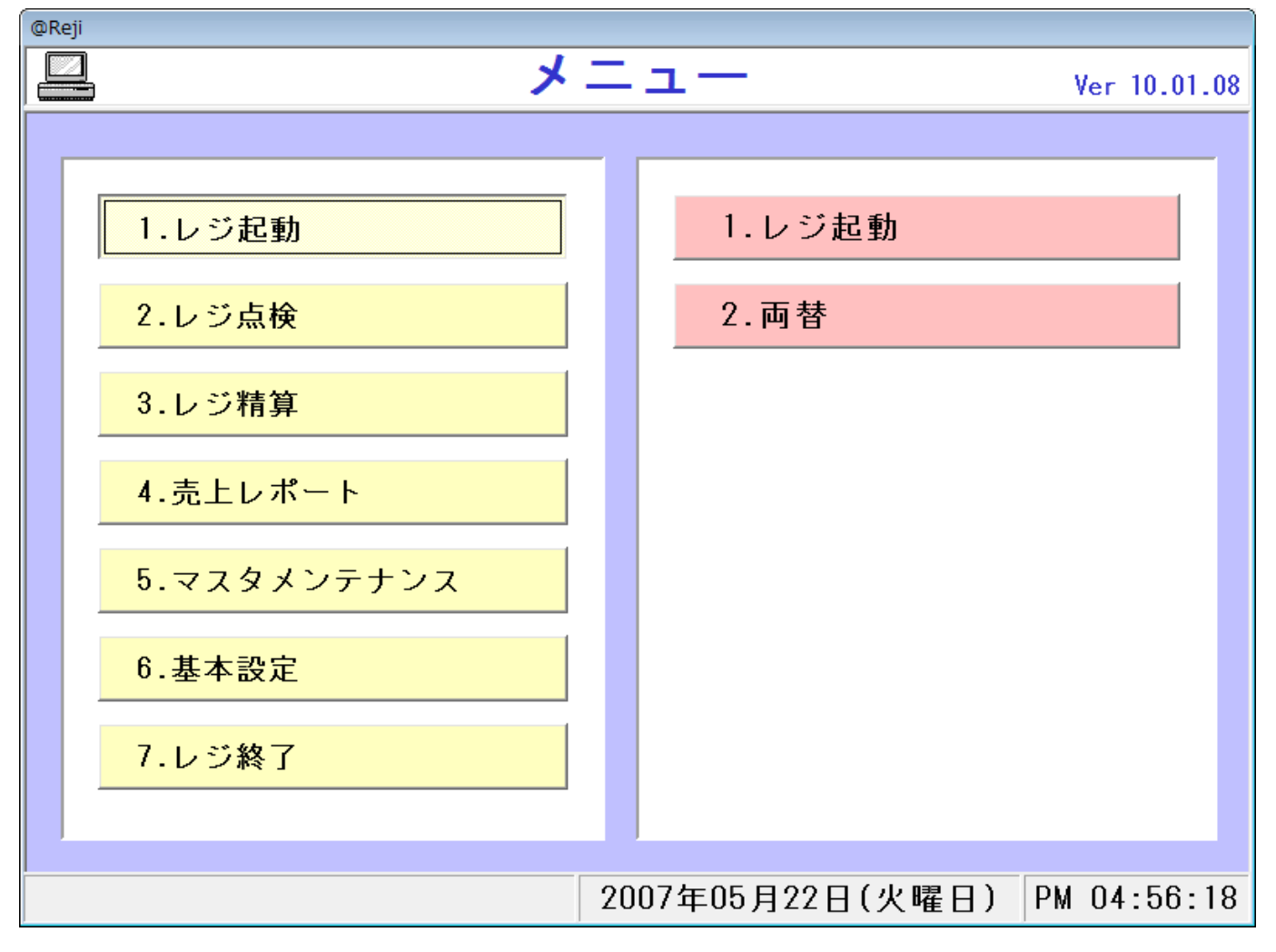

# 1. レジ起動

# 1-1. レジ起動 売上登録処理を行います。

・メニューの1-1(レジ起動)をクリックすると下図のカレンダー画面が表示されます。

| ji                                                                                                    |                                           |                               |                             |                             |                            |          |               |  |  |  |  |
|----------------------------------------------------------------------------------------------------|-------------------------------------------|-------------------------------|-----------------------------|-----------------------------|----------------------------|----------|---------------|--|--|--|--|
|                                                                                                    |                                           |                               |                             |                             |                            |          |               |  |  |  |  |
|                                                                                                    |                                           | 200                           | 08 1                        | 月                           | 1                          | <u>я</u> | 2008 -        |  |  |  |  |
| 1 × <del>2</del> – 1                                                                                                    | 30                                        | <u>月</u><br>31                | 火                           | 7K<br>2                     | <u>不</u><br>3              | <u>金</u> | <u>土</u><br>5 |  |  |  |  |
| レン金亏: I<br>                                                                                                    |                                           |                               |                             |                             |                            |          |               |  |  |  |  |
|                                                                                                    | 6                                         | 7                             | 8                           | 9                           | 10                         | 11       | 12            |  |  |  |  |
| システム日付: <mark>2008/01/01</mark>                                                                                                    | 13                                        | 14                            | 15                          | 16                          | 17                         | 18       | 19            |  |  |  |  |
|                                                                                                    |                                           |                               |                             |                             |                            |          |               |  |  |  |  |
| 天 気: 晴れ                                                                                                    | 20                                        | 21                            | 22                          | 23                          | 24                         | 25       | 26            |  |  |  |  |
|                                                                                                    | 27                                        | 28                            | 29                          | 30                          | 31                         | 1        | 2             |  |  |  |  |
| 担当者:担当者                                                                                                    | 0                                         | -                             |                             | e                           | 7                          | 0        | 0             |  |  |  |  |
|                                                                                                    | J                                         | 4                             | J                           | 0                           | 1                          | 0        | 3             |  |  |  |  |
| 約銭進備会 · 70.000                                                                                                    |                                           |                               |                             |                             |                            |          |               |  |  |  |  |
|                                                                                                    |                                           |                               |                             |                             |                            |          |               |  |  |  |  |
|                                                                                                    |                                           |                               |                             |                             |                            |          |               |  |  |  |  |
| トレーニング OFF                                                                                                    |                                           |                               | )                           |                             | vei                        | r 17.0   | 01.04         |  |  |  |  |
|                                                                                                    |                                           | <u></u>                       | $\leq$                      | 著作権                         | (株)イン:                     | ターメディ    | アプランニン        |  |  |  |  |
| 確 定                                                                                                    | Interiv                                   | ledia Pla                     | anning                      | 会社名                         | (株)イン・                     | ターメディ    | アプランニン        |  |  |  |  |
|                                                                                                    |                                           |                               |                             |                             | >                          |          |               |  |  |  |  |
| ッジ開始日付を入力して下さい。<br>                                                                                                    | 20                                        | 108年0                         | 1月22                        | 日(火日                        | 曜日)                        |          | 1 U2:43:      |  |  |  |  |
| 1. レジ番号 ···· レジ番号を入力して下さい。1度                                                                                                    | <b>ミ入力する</b>                              | ると次回                          | 回から入                        | .カした                        | レジ番                        | 号が       |               |  |  |  |  |
| 表示されます。                                                                                                    |                                           | <u>.</u> н                    |                             |                             |                            |          |               |  |  |  |  |
| 2. ソステム日付 … ソステム日付(元上日付)を入れ<br>2. エニュー エニュー たいまま ついしょう 認知                                                                                                    | 」又はカレ                                     | ンター:<br>、                     | 選択し                         | (191)                       | , <b>`</b> °               |          |               |  |  |  |  |
|                                                                                                    |                                           | い。<br>こさい                     |                             |                             |                            |          |               |  |  |  |  |
| <ul> <li>5. 約</li> <li>約</li> <li>注 当 1</li> <li>注 当 1</li> <li>注 3</li> <li>1</li> <li>2</li> <li>5</li> <li>3</li> <li>4</li> <li>4</li> <li>4</li> <li>4</li> <li>4</li> <li>4</li> <li>4</li> <li>4</li> <li>5</li> <li>5</li> <li>4</li> <li>4</li></ul> | 1 使入                                      | カオス                           | と次回な                        | ゕ゙゙゙゙ぇ、                     | カレた                        |          |               |  |  |  |  |
| 約銭進備金が表示されます                                                                                                    |                                           | 2390                          |                             | J • J / V .                 | 2,0 6                      |          |               |  |  |  |  |
| 6. 全項目入力、選択後、確定ボタンを押して下さい。                                                                                                    | 。<br>、レジ画配                                | 面が立ち                          | ち上がり                        | ます。                         |                            |          |               |  |  |  |  |
| ※カレンダー立ち上げ時に「立ち上げ日の中に・・・」とい                                                                                                    | うメッセーシ                                    | ジが表                           | 示される                        | ることが                        | あります                       | す。       |               |  |  |  |  |
| レジを立ち上げて精算をしていない日があるとこのようなメッヤージが表示されます。                                                                                                    |                                           |                               |                             |                             |                            |          |               |  |  |  |  |
| レジを立ち上げて精算をしていない日があるとこのよう                                                                                                    | 「はい」 ・・・ 今日の日付でレジを立ち上げます。(カレンダーで別の日を選択可能) |                               |                             |                             |                            |          |               |  |  |  |  |
| レジを立ち上げて精算をしていない日があるとこのよう<br>「はい」 ・・・ 今日の日付でレジを立ち上げます。(フ                                                                                                    | ウレンダー                                     | で別の                           | 日を選                         | 択可頂                         | 「いいえ」・・・未清算の日付を選択して立ち上げます。 |          |               |  |  |  |  |
| レジを立ち上げて精算をしていない日があるとこのよう<br>「はい」 … 今日の日付でレジを立ち上げます。(オ<br>「いいえ」 … 未清算の日付を選択して立ち上げま                                                                                                    | ウレンダー <sup>・</sup><br>す。                  | で別の                           | 日を選                         | 択可前                         | 6/                         |          |               |  |  |  |  |
| レジを立ち上げて精算をしていない日があるとこのよう<br>「はい」 … 今日の日付でレジを立ち上げます。(オ<br>「いいえ」 … 未清算の日付を選択して立ち上げま<br>※確定ボタン押下時に「この日付は既に…」というメッ                                                                                                    | ウレンダー<br>す。<br>パセージが                      | で別の<br>表示さ                    | 日を選<br>れること                 | 択 可 前<br>:があり               | ます。                        |          |               |  |  |  |  |
| レジを立ち上げて精算をしていない日があるとこのよう<br>「はい」 … 今日の日付でレジを立ち上げます。(オ<br>「いいえ」 … 未清算の日付を選択して立ち上げま<br>※確定ボタン押下時に「この日付は既に…」というメッ<br>現在までに精算している日付で立ち上げようとするとこ                                                                                                    | カレンダー<br>す。<br>パセージが<br>このメッセー            | で別の<br>表示さ<br>ージが             | 日を選<br>れること<br>表示され         | 択可前<br>こがあり<br>こます。         | ます。                        |          |               |  |  |  |  |
| レジを立ち上げて精算をしていない日があるとこのよう<br>「はい」 … 今日の日付でレジを立ち上げます。(カ<br>「いいえ」 … 未清算の日付を選択して立ち上げま<br>※確定ボタン押下時に「この日付は既に…」というメッ<br>現在までに精算している日付で立ち上げようとするとこ<br>「はい」… 精算した日付でレジ立ち上げます。この場                                                                                                    | ウレンダー<br>す。<br>リセージが<br>このメッセー<br>この、もう・  | で別の<br>表示さ<br>- ジが<br>て<br>度精 | 日を選<br>れること<br>表示され<br>う算を行 | 択可前<br>こがあり<br>こます。<br>こって下 | ます。                        |          |               |  |  |  |  |

<レジ売上>

・レジ売上画面又は料金精算ボタンを押すと下図の画面が表示されます。

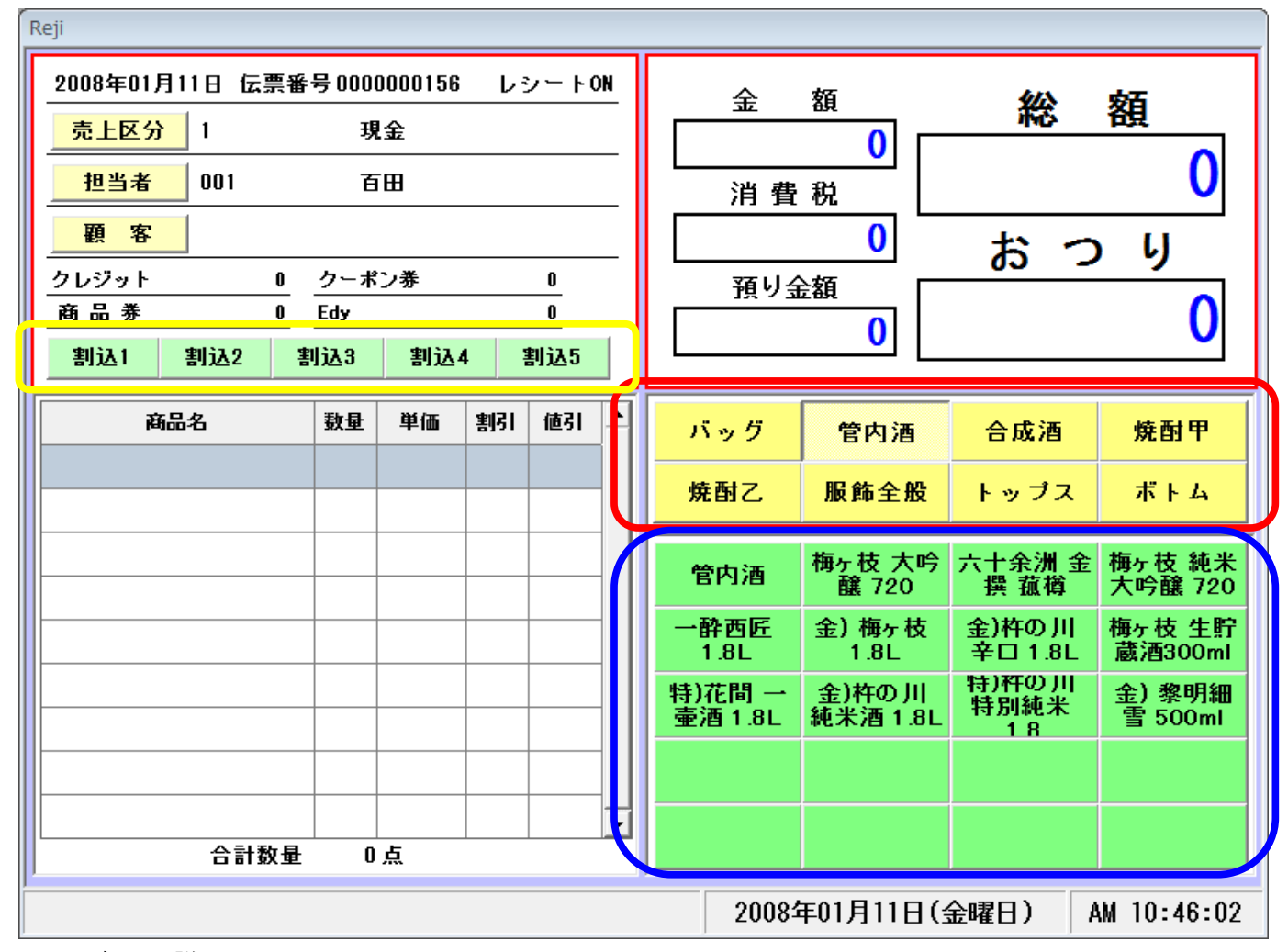

#### <各項目説明>

·割込

・システム日付 … カレンダー選択画面で選択した日付が表示されます。

売上日、チェックイン日などはこの日付で登録されます。

・伝票番号 … 伝票番号を表示します。(自動で作成されます)

・レシート ON/OFF … レシート印字をする、しないを表示します。

・売上区分 … 売上区分を表示します。売上区分ボタンを押すと切替わります

・担当者 … 担当者を表示します。担当者ボタンを押すと検索画面が表示されます。

・顧客 … 顧客を表示します。顧客ボタンを押すと検索画面が表示されます。

- ・クレジット・クーポン券・商品券・Edy
  - … 各項目の金額を表示します。

… 割込機能を使用した場合、現在の売上の保留数を表示します。(最大5つ)

- ・商品名 … 商品名を表示します。
- ・数量 … 数量を表示します。
- ・単価 … 単価を表示します。
- ・割引 … 割引率(%)を表示します。
- ・値引 … 値引金額を表示します。
- ・合計数量 … 売上途中の商品点数が表示されます。
- ・金額 … 税抜金額を表示します。

・消費税 … 消費税を表示します。

- ・預り金額 … 預り金額を表示します。
- ・総額 … 税込金額を表示します。
- ・おつり … おつりを表示します。
- ・部門リスト … パネル設定で登録した部門リストを表示します。
- ・商品リスト … パネル設定で登録した商品リストを表示します。

<レジ売上方法>

- 1. 売上区分を現金又は掛売で設定して下さい。初期値は現金です。
- 2. レジ売上する担当者を設定して下さい。初期値は前回売上した担当者です。
  - ·設定方法
    - 1. **担当者** たクリックすると一覧が表示されます。一覧の中から選択して下さい。
    - 2. キーボードの数字で担当者番号を入力し、キーボードの担当者呼出を押して下さい。
- 3. お客様を顧客登録してある場合、以下の方法で顧客を選択して下さい。
  - ·設定方法
    - 1. **夏客** たクリックすると一覧が表示されます。一覧の中から選択 して下さい。
    - 2. キーボードの数字で顧客番号を入力し、キーボードの顧客呼出を押して下さい。
      - i. 下図の部門リストの中から売上げる商品がある部門を選択して下さい。 部門リスト切替で商品リストが切替わります。
      - ii.下図の商品リストの中から売上げる商品を選択して下さい。

商品選択でレジ画面の商品一覧に表示されます。

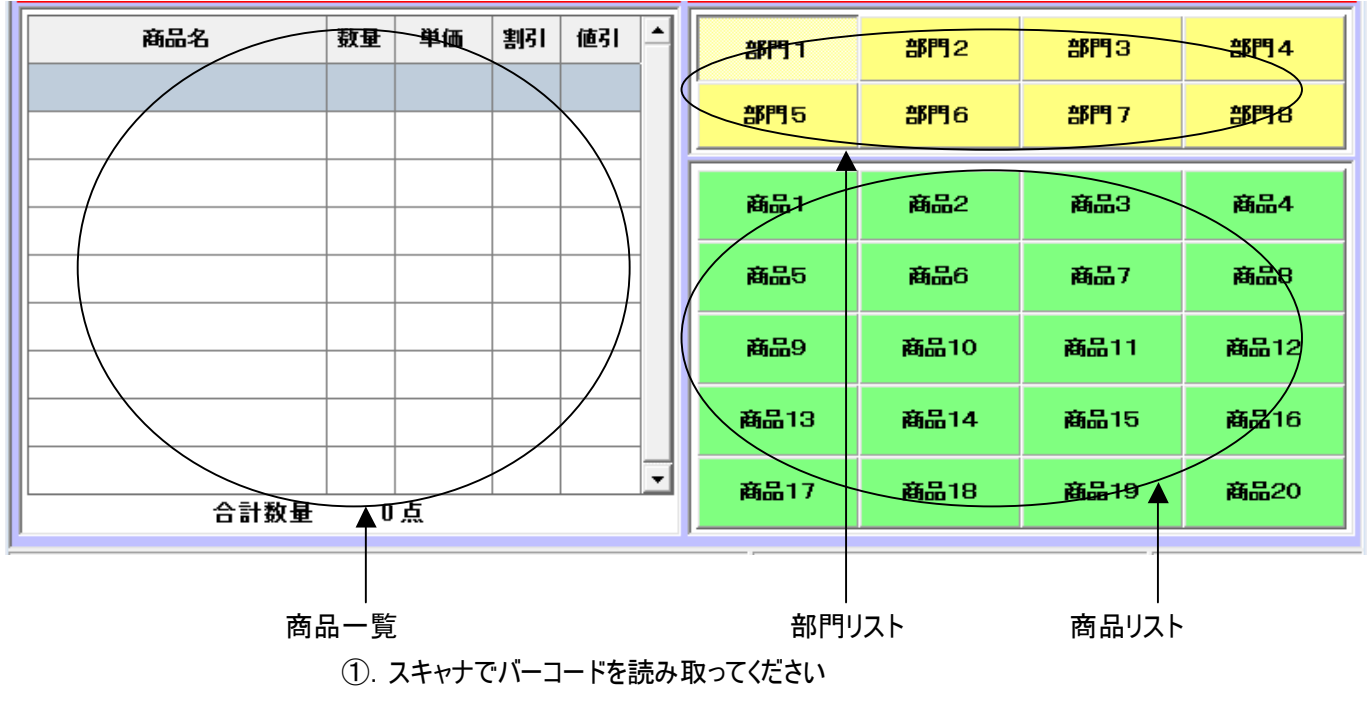

- ②. レジ画面の商品一覧に表示されます。
- 商品選択後、総額が表示されます。お客様からの預り金額をキーで入力し、 キーボードの現計ボタンを押して下さい。

預り金額に入力した金額が表示され、おつりがある場合、おつりが表示されます。

※総額と預り金額が同じ場合、金額を入力せずに現計ボタンを押すと総額と同じ金額が 預り金額に表示されます。

5.1~4を繰り返します。

<キーボード説明>

| パネル         | クレジット | 商品券  | クーポン券 | e d y | 出金   | 終了  |
|-------------|-------|------|-------|-------|------|-----|
| 割込          | 返品    | 単価変更 | 数量変更  | 万円    | 部門呼出 | 両替  |
| レシート<br>検索  | 7     | 8    | 9     | 単品値引  | 商品呼出 | 税切替 |
| レシート<br>呼出  | 4     | 5    | 6     | 全体值引  | 行削除  | 新規  |
| 領収書         | 1     | 2    | 3     | 単品割引  | クリ   | リア  |
| レシート<br>再発行 | (     | )    | 00    | 全体割引  | 預/   | 現計  |

1、

- ・レシート検索 … レシート検索画面を表示します。(→12 頁)
- ・レシート再発行 … レシートを再発行します。
- ・両替 … ドロアを開きます。
- ・終了 … レジ売上を終了します。(メニュー画面に戻ります。)
- ・クレジット … クレジット処理を行います。
  - ・キーボードでクレジット金額を入力した後にボタンを押して下さい。
  - 例)総額が1万円でクレジット額が1万円の時
    - 万(10000) +クレジット
  - 例)総額が1万円でクレジット額が9千円の時
    - 9000 + クレジット

この場合、総額には残金額が表示されます。

・商品券 … 商品券の処理を行います。

・キーボードで、商品券の金額を入力した後にボタンを押して下さい。

・クーポン券 … クーポン券の処理を行います。

・キーボードでクーポン券の金額を入力した後にボタンを押して下さい。

・レシート再発行 … レシートを再発行します。

※予め発行する伝票を呼出しておく必要があります。

・領収書 … 領収書を発行します。

※予め発行する伝票を呼出しておく必要があります。

- ・割込 … 現在の売上を保留します。(最大5つ迄)
- ・パネル … パネル画面を呼出します。

・商品呼出 … 商品を呼出します。

・テンキーで商品コードを入力した後にボタンを押して下さい。

・レシート呼出 … 売上伝票を呼出します。

・テンキーでレシート番号を入力した後にボタンを押して下さい。

・出金 … 出金処理を行います。

・テンキーで出金金額を入力した後に出金ボタンを押して下さい。

- ・万円 … 預かり金入力の際に万円入力をします。
- ・両替 … キャッシュドロアを開きます。
- ・部門呼出 … 部門を呼出します。

・テンキーで部門コードを入力した後、呼出ボタンを押して下さい。

・商品呼出 … 商品を呼出します。

・テンキーで商品番号を入力した後に呼出ボタンを押して下さい。 ・レシート呼出 … 以前登録した伝票を呼出します。

・テンキーで伝票番号を入力した後に呼出ボタンを押して下さい。

・伝票番号は発行したレシートに記載。レシートが無い場合は、

レシート検索画面から検索して下さい。(→12頁)

・数量変更 … 数量変更処理を行います。

・テンキーで数量を入力した後にボタンを押して下さい。

- ・商品リストで選択している商品の数量が変更されます。
- ・単価変更 … 単価変更処理を行います。

・テンキーで単価を入力した後にボタンを押して下さい。

- ・商品リストで選択している商品の単価が変更されます。
- ・掛売 … 掛売と現金売を切替えます
- ・返品 … 選択中の商品の数量を-1 にします。
- ・単品値引 ··· 単品値引処理を行います。

・テンキーで値引額を入力した後にボタンを押して下さい。

- ・商品リストで選択している商品に対して値引が行われます。
- ・全体値引 … 全体値引処理を行います。
  - ・テンキーで値引額を入力した後にボタンを押して下さい。

・全商品に対して値引が行われます。

- ・単品割引 … 単品割引処理を行います。
  - ・テンキーで割引率(%)を入力した後にボタンを押して下さい。
  - ・商品リストで選択している商品に対して割引が行われます。
- ・全体割引 … 全体割引処理を行います。

・テンキーで割引率(%)を入力した後にボタンを押して下さい。

※現在登録中の全ての商品に対して割引をします。全体割引をした後に商品を追

- 加する場合はご注意下さい。
- ・クリア … 現在入力している数字がクリアされます。
- ・行削除 … 商品リストで選択している商品を削除します。
- ・新規 … 新規伝票にします。
- ・端数値引 … 10 円未満の端数値引を行います。
- ・税切替 … 選択している商品の税区分切り替えます(外税、内税、非課税)

<レシート検索>

・レシート検索ボタンで表示されます。

|    |    |       |       | 仁西延旦         |              |                                         |        |     |     |         |
|----|----|-------|-------|--------------|--------------|-----------------------------------------|--------|-----|-----|---------|
|    |    |       |       | 山宗宙ち         |              |                                         |        | 也且有 |     |         |
| 顧  | 客  |       |       |              |              | ~                                       |        |     |     |         |
|    | 区分 | 日付    | 時間    | <b>任</b> 曹希号 | 相当者          | 商品コード                                   | सं     | 品名  | 教量  | 22類 ▲   |
|    | 現金 | 06/01 | 13:17 | 0000000010   | 也当者 1        | 000000000000000000000000000000000000000 | 商品 1   |     | 7   | 700     |
| F- | 掛売 | 05/22 | 17:49 | 0000000009   | 担当者 1        | 000000000000000000000000000000000000000 | 商品 1   |     | 2   | 1,000   |
|    | 現金 | 05/22 | 17:49 | 0000000008   | <b>担当者</b> 1 | 000000000000000000000000000000000000000 | 商品 1   |     | 2   | 200     |
|    | 現金 | 05/22 | 17:48 | 0000000007   | 担当者1         | 000000000000000000000000000000000000000 | 商品 1   |     | 1   | 100     |
|    | 掛売 | 05/22 | 17:07 | 0000000006   | 担当者 1        | 000000000000000000000000000000000000000 | 商品 1   |     | 1   | 100     |
|    | 現金 | 05/22 | 15:08 | 0000000001   | 担当者 1        | 000000000000000000                      | 商品 1   |     | 1   | 100     |
|    |    |       |       |              |              |                                         |        |     |     |         |
| •  |    |       |       |              |              |                                         |        |     |     | *       |
| 1  |    |       |       |              |              |                                         | HQ :25 |     |     | ▼<br>▶  |
| •  |    |       |       | į            |              |                                         | 取消     | ОК  | : 2 | IJ7 戻 ? |

<各項目説明>

・伝票番号 … 伝票番号検索を行います。

・顧客 … 顧客検索を行います。

・担当者 … 担当者検索を行います。

・取消 … 選択しているレシートを取消します。

•OK ··· 選択しているレシートを呼出します。

・クリア … 入力した検索条件を全てクリアします。

・戻る … レジ売上画面に戻ります。

<レシート呼出方法>

1. 各条件入力後、自動的に条件に合うデータがリストに表示されます。

2. リストの中から呼出しするレシートを選択し、OKボタンを押して下さい。

<レシート取消方法>

1. 各条件入力後、自動的に条件に合うデータがリストに表示されます。

2. リストの中から呼出しするレシートを選択し、取消ボタンを押して下さい。

<その他レジ機能>

- 釣銭再計算 未登録商品
- … 現計後、預かり金を再入力する事で、釣銭の再計算ができます。
- … 未登録商品がスキャンされた場合、未登録商品セット画面が表示されます。

| 未登録商品セット                               |  |  |  |  |  |  |  |
|----------------------------------------|--|--|--|--|--|--|--|
| 未登録商品セット                               |  |  |  |  |  |  |  |
| <u>商品№</u> 00000000002                 |  |  |  |  |  |  |  |
| 部門                                     |  |  |  |  |  |  |  |
| <u>単価</u> 0                            |  |  |  |  |  |  |  |
| 八月 一 一 一 一 一 一 一 一 一 一 一 一 一 一 一 一 一 一 |  |  |  |  |  |  |  |
| 登録 閉じる                                 |  |  |  |  |  |  |  |
|                                        |  |  |  |  |  |  |  |

- 1. 部門を選択する。
- 2. 単価を設定する。
- 3. 登録ボタンでマスタと明細に商品が登録されます。

単価変更 ・・・・ キーでの操作以外に簡単に単価を変更できます。

商品を売上げる際に、予め数値をテンキーで入力後タッチパネルで商品を選択 すると単価が入力した数値にセットされます。※マスタは変更されません。

1-2. 両替 キャッシュドロアを開きます。

# 2. レジ点検

2-1. 点検レポート 本日売上データの集計・印刷を行います。

・メニューの2-1(点検レポート)をクリックすると下図の画面が表示されます。

| 韭 点検し      | /ホー    |       |              |               |      | _ ● 本日 | 全点検 ○ 前 | i回点検以 | 降 00:00:00 |
|------------|--------|-------|--------------|---------------|------|--------|---------|-------|------------|
| ◎ 会計点検     | ○ 部門点  | 気検    | ○ 商品点        | 検 🤇           | 顧客点  | 検 💿    | 担当者点検   | ○時間   | 帯点検        |
|            | *** 会  | 計レポー  | <b>۱ ***</b> |               |      |        |         |       |            |
| 点検日:       |        |       |              |               |      |        |         |       |            |
| <u>項目名</u> | 点      | 数 客   | 数            | <u>唐</u> 額    |      |        |         |       |            |
|            |        |       |              |               |      |        |         |       |            |
|            |        |       |              |               |      |        |         |       |            |
|            |        |       |              |               |      |        |         |       |            |
|            |        |       |              |               |      |        |         |       |            |
|            |        |       |              |               |      |        |         |       |            |
|            |        |       |              |               |      |        |         |       |            |
|            |        |       |              |               |      |        |         |       |            |
|            |        |       |              |               |      |        |         |       |            |
|            |        |       |              |               |      |        |         |       |            |
|            |        |       |              |               |      |        |         |       |            |
|            |        |       |              |               |      |        |         |       |            |
|            |        | _     |              |               | 1    |        |         |       |            |
|            |        |       | 表示           |               |      |        | 印刷      |       | 戻る         |
|            |        |       |              |               | 2007 | ₽06月04 | 4日(月曜E  | ]) PM | 02:56:26   |
| <各項目説明ン    | >      |       |              |               |      |        |         |       |            |
| ·会計点       | 検 … 会  | 計の項目  | 毎の点検を        | 行います          | -    |        |         |       |            |
| ·部門点       | 検 … 部  | 門毎の点  | 検を行いま        | す。            |      |        |         |       |            |
| ·商品点       | 検 … 商  | 品毎の点  | 検を行いま        | す。            |      |        |         |       |            |
| ·顧客点       | 検 … 顧  | 客毎の点  | 検を行いま        | す。            |      |        |         |       |            |
| ·担当者       | 点検 … 担 | 3当者毎0 | の点検を行い       | います。          |      |        |         |       |            |
| ·時間帯       | 点検 … 時 | 時間帯毎0 | の点検を行い       | います。          |      |        |         |       |            |
| ·本日全       | 点検 … 本 | 「日の売」 | 全ての点相        | <b>食を行い</b> る | ます。  |        |         |       |            |

- ・前回点検以降… 前回点検時より以降の売上を点検します。
- ・表示 … 売上データを集計し、表示します。
- ・印刷 … 表示したデータを印刷します。
- ・戻る ・・・・ メニュー画面に戻ります。

<点検レポート印刷>

- 1. 集計を行いたい点検項目をチェックして下さい。
- 2. 表示を押して下さい。データがある場合、リストに表示され印刷ボタンが使用可能になります。

- 3. 印刷を押して下さい。点検データが印刷されます。
  - ※ 金額桁数 … 印刷される金額の桁数は、最大7桁です。

### 2-2. 金種点検 金種を点検します。

・メニューの2-2(金種点検)をクリックすると下図の画面が表示されます。

| 101 レジ精算  |       |      |           |           | <b>X</b> |
|-----------|-------|------|-----------|-----------|----------|
| 🗈 金種点椅    | Ê     |      | ◎ 本日全点    | 検_○前回点検以降 | 15:26:39 |
|           |       |      |           |           |          |
|           | 金額    | 枚 数  |           |           |          |
| 10,000円 札 | . 0   |      |           |           |          |
| 5,000円 札  | . 0   |      |           |           |          |
| 2,000円 札  | . 0   |      |           |           |          |
| 1,000円 札  | . 0   |      |           |           |          |
| 500円 玉    |       |      |           |           |          |
| 100円 玉    |       |      |           |           |          |
| 50円 玉     |       |      | 実 在       | 高 71      | 1,300    |
| 10円 玉     |       |      | 現 金 残     | 高         | 0        |
| 5円 玉      |       |      | 過 不       | 足 71      | ,300     |
| 1円 玉      |       |      | 釣 銭 準 備   | 金 70      | 0,000    |
| 小切手       |       |      |           |           |          |
|           |       |      |           |           |          |
| 西 替       |       |      |           | 確定        | 2 終了     |
| 枚数を入力して   | て下さい。 | 2007 | 7年06月01日( | 金曜日) PM O | 3:27:49  |

<各項目説明>

枚数

・それぞれのキャッシュドロアに入っている金額の枚数を入力して下さい。

小切手の場合のみ、金額と枚数を入力して下さい。

実在高

・実際にレジの中にあるべき金額を表示します。

釣銭準備金+売上高

現金残高

・金種で入れた金額を計算して表示します。

過不足

・実在高から現金残高を引いた金額を表示します。

釣銭準備金

・レジ起動時の日付入力画面(→4頁)での釣銭準備金が表示されます。

両替(F1)ボタンクリックでキャッシュドロアが開きます。

確定(F11))ボタンクリックで金種レポートの印字を行います。

# 3. レジ精算

#### 3-1. 自動精算処理 レジの精算を行います。

・メニューの3-1(自動精算処理)をクリックすると下図の画面が表示されます。

| 動精算処理           |   |          |            |     |         |       |
|-----------------|---|----------|------------|-----|---------|-------|
| 精算日付 2007/06/01 | I |          |            |     |         |       |
|                 |   |          | 日付         | 天気  | <b></b> |       |
|                 |   |          | 2007/06/01 | 晴れ  |         |       |
|                 |   |          | 2007/05/31 | 晴れ  |         |       |
|                 |   |          | 2007/05/22 | 晴れ  |         |       |
|                 |   |          |            |     |         |       |
|                 |   |          |            |     |         |       |
|                 |   |          |            |     |         |       |
|                 |   |          |            |     |         |       |
|                 |   |          |            |     |         |       |
|                 |   |          |            |     |         |       |
|                 |   |          |            |     | -       |       |
|                 |   |          |            |     |         |       |
|                 |   |          | 開始         |     |         | 戻る    |
|                 |   | 2007年06月 | 月01日(金     | 曜日) | PM 03:  | 33:29 |

<精算方法>

- 1. 上図右のリストに現在までのレジ立上げを行って精算していないリストが表示されます。
- 2. 精算を行いたい日を選択して下さい。
- 3. 開始ボタンを押して下さい。
- 4. 精算を行います。自動精算設定(→22頁)で設定してあるデータの集計を行い、印刷されます。
- ※ 金額桁数 … 印刷される金額の桁数は、最大7桁です。

印刷後、基本設定(→51 頁)のデータ出力で設定した場所に売上精算データが出力され、自動的にメニュー 画面に戻ります。

※一度精算した日付は再度レジ立上げを行わないと精算できません。また、レジ立上げを行ってない 日付は精算することが出来ません。

### 3-2. 精算レポート 前回精算した精算データの印刷を行います。

・メニューの2-2(精算レポート)をクリックすると下図の画面が表示されます。

| レジ  | 精算                                     |          |            |     |    |     |       |                     |      |       |                              |
|-----|----------------------------------------|----------|------------|-----|----|-----|-------|---------------------|------|-------|------------------------------|
| Î   | 岩                                      | 算        | レ          | ポー  | -  | -   |       |                     |      |       |                              |
| •   | 会計                                     | レポ       | <u>-</u> ۲ | ○部  | 『レ | ポー  | • F ( | 商品                  | 品レボー | - ト ୦ | 〕顧客レポート ○ 担当者レポート ○ 時間帯レポート  |
|     |                                        |          |            | *** | 승  | 計レジ | ポー    | <mark>ት *</mark> *፡ | *    |       |                              |
|     | 精貨                                     | E 8 :    |            |     |    |     |       |                     |      |       |                              |
|     | 項                                      | B        | 名          |     | 点  | 数   | 客     | 数                   | 金    | 額     | <u>i</u>                     |
|     |                                        |          |            |     |    |     |       |                     |      |       |                              |
|     |                                        |          |            |     |    |     |       |                     |      |       |                              |
|     |                                        |          |            |     |    |     |       |                     |      |       |                              |
|     |                                        |          |            |     |    |     |       |                     |      |       |                              |
|     |                                        |          |            |     |    |     |       |                     |      |       |                              |
|     |                                        |          |            |     |    |     |       |                     |      |       |                              |
|     |                                        |          |            |     |    |     |       |                     |      |       |                              |
|     |                                        |          |            |     |    |     |       |                     |      |       |                              |
|     |                                        |          |            |     |    |     |       |                     |      |       |                              |
|     |                                        |          |            |     |    |     |       |                     |      |       |                              |
|     |                                        |          |            |     |    |     |       |                     |      |       |                              |
|     |                                        |          |            |     |    |     |       |                     |      |       |                              |
|     |                                        |          |            |     |    |     |       | 表                   | 汞    |       | 印刷 戻る                        |
|     |                                        |          |            |     |    |     |       |                     |      |       | 2007年06月01日(金曜日) PM 03:37:41 |
| 1 k | 7 <del>-</del> <del>-</del> <b>- -</b> | 1 = 24 m |            |     |    |     |       |                     |      |       |                              |

#### <各項目説明>

- ・会計レポート … 会計の項目毎の点検を行います
- ・部門レポート … 部門毎の点検を行います。
- ・商品レポート … 商品毎の点検を行います。
- ・顧客レポート … 顧客毎の点検を行います。
- ・担当者レポート … 担当者毎の点検を行います。
- ・時間帯レポート … 時間帯毎の点検を行います。
- ・表示 … 売上データを集計し、表示します。
- ・印刷 … 表示したデータを印刷します。
- ・戻る ・・・・ メニュー画面に戻ります。

<精算レポート印刷>

- 1. 集計を行いたい項目をチェックして下さい。
- 2. 表示を押して下さい。データがある場合、リストに表示され印刷ボタンが使用可能になります。
- 3. 印刷を押して下さい。精算データが印刷されます。
- ※ 金額桁数 … 印刷される金額の桁数は、最大7桁です。

### 3-3. 自動精算設定 レジの精算を行います。

・メニューの2-3(自動精算設定)をクリックすると下図の画面が表示されます。

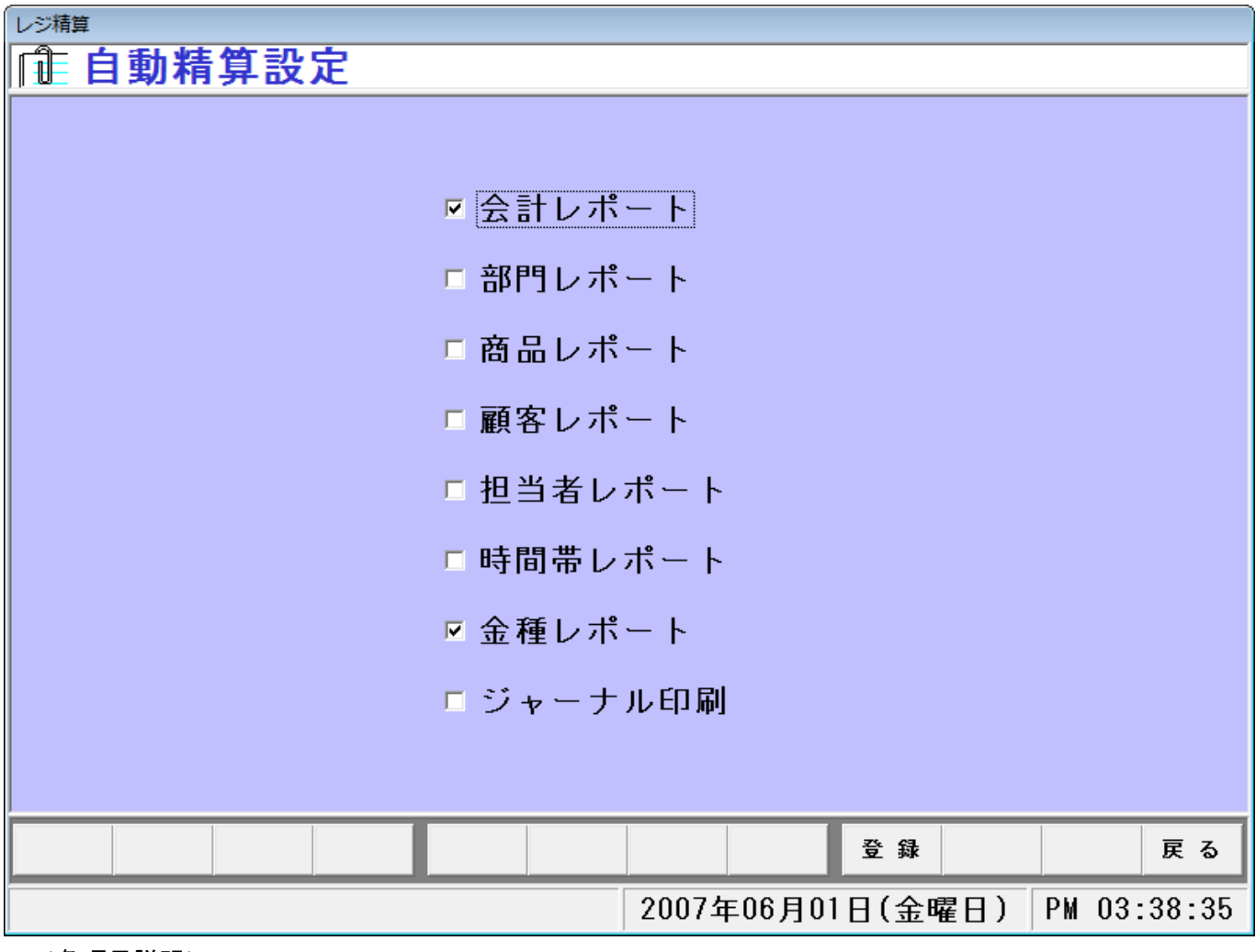

- <各項目説明>
  - ・会計レポート … 会計の項目毎と売上レポートです。
  - ・部門レポート … 部門毎の売上レポートです。
  - ・商品レポート … 商品毎の売上レポートです。
  - ・顧客レポート … 顧客毎の売上レポートです。
  - ・担当者レポート … 担当者毎の売上レポートです。
  - ・時間帯レポート … 時間毎の売上レポートです。
  - ・金種レポート … 金種のレポートです。
  - ・ジャーナル印刷 … ジャーナルを印刷します。
  - ・登録 … データの登録を行います。
  - ・戻る ・・・・ メニュー画面に戻ります。
  - ・自動精算処理を行う時に集計、印刷する項目を設定できます。
     精算時に集計、印刷を行いたい各項目はチェックをつけて登録して下さい。
     チェックがついていない項目は集計、印刷されません。

# 4. 売上レポート

### 4-1. 部門別一覧表 部門別の売上一覧表レポートを印刷します。

・メニューの4-1(部門別一覧表)をクリックすると下図の画面が表示されます。

| レホート印刷  |     |          |         |       |       |       |          |             |              |      |          |
|---------|-----|----------|---------|-------|-------|-------|----------|-------------|--------------|------|----------|
| 📃 部門別   | 一覧  | 表        |         |       |       |       |          | レジ          | ね: 全で        | ζ    | •        |
| 日付      |     | ~        |         |       |       |       |          |             |              |      |          |
|         |     |          |         |       |       |       |          |             |              |      |          |
| コード     | 部門  | 名        | 点数      | 売上金額  | 単品値   | 計 租利金 | 額 粗利率    | <b>▲</b> ** | * 合 計        | ***  |          |
|         |     |          |         |       |       |       |          | 一点          | 数            |      |          |
|         |     |          |         |       |       |       |          |             |              |      |          |
|         |     |          |         |       |       |       |          |             | L △ 招        |      |          |
|         |     |          |         |       |       |       |          |             | 山本観          |      |          |
|         |     |          |         |       |       |       |          |             |              |      |          |
|         |     |          |         |       |       |       |          | 単品          | 晶値引          |      |          |
|         |     |          |         |       |       |       |          |             |              |      |          |
|         |     |          |         |       |       |       |          | 全体          | 本値引          |      |          |
|         |     |          |         |       |       |       |          |             |              |      |          |
|         |     |          |         |       |       |       |          | 制制          | 全頞           |      |          |
|         |     |          |         |       |       |       |          |             | 200.000      |      |          |
|         |     |          |         |       |       |       |          |             |              |      |          |
|         |     |          |         |       |       |       |          | 粗           | 利 率          |      |          |
|         |     |          |         |       |       |       |          |             |              | %    |          |
|         |     |          |         |       |       |       |          | <u> </u>    |              |      | 1        |
|         | 业日  | त्रञ्च 🖂 | 前口      | AD    | щъ    | 作計    | én Ri    | 79143-5     | <b>711</b> 2 | ₽ Z  |          |
|         | эл  | Ξ́Л      |         | 78    | тл    | 朱 訂   | cin Yêvî | 7 // 1-     | 997          | 氏る   | <u> </u> |
| 日付を入力し  | て下さ | らい。(2    | 2005/01 | /01)  | 2007年 | ₽06月0 | 1日(金■    | 瞿日)         | PM 03:       | 58:0 | 0        |
| <各項目説明> |     |          |         |       |       |       |          |             |              |      |          |
| ・日付     | … 集 | 計を行いた    | い日付を    | 入力して下 | さい。   |       |          |             |              |      |          |
|         |     |          |         |       |       |       |          |             |              |      |          |

- ・当月 … 日付項目に当月1日~最後の日までが表示されます。
- ・翌月 … 日付項目に翌月1日~最後の日までが表示されます。
- ・前日 … 日付項目に前日の日付が表示されます。
- ・今日 … 日付項目に今日の日付が表示されます。
- ・出力 ···· データが表示されている時、Excel 出力を行います。
- ・集計 … 集計を行います。データがある時リストに表示されます。
- ・印刷 … リストの印刷を行います。
- ・プレビュー … 印刷のプレビュー画面を開きます。
- ・クリア … 日付項目、リストをクリアします。

・戻る … メニュー画面に戻ります。

### 4-2. 商品別一覧表 商品別の売上一覧表レポートを印刷します。

| レポート印刷        |                                                                   |
|---------------|-------------------------------------------------------------------|
| 🔄 商品別一覧表      | レジNa:全て 💽                                                         |
|               |                                                                   |
| 日付 ~          | · · · · · · · · · · _ · _ · · · · · · · · · · · · · · · · · · · · |
| 商品Na. ~       | *** 승 카 ***                                                       |
| 商品コード商品名      | 点数 売上金額 単品値引 粗利金額 粗利率 点 数                                         |
|               |                                                                   |
|               |                                                                   |
|               |                                                                   |
|               | 第二十二十二十二十二十二十二十二十二十二十二十二十二十二十二十二十二十二十二十                           |
|               |                                                                   |
|               |                                                                   |
|               |                                                                   |
|               | 11100000000000000000000000000000000000                            |
|               | イロイリエを現                                                           |
|               |                                                                   |
|               |                                                                   |
|               | v / %                                                             |
|               |                                                                   |
| 前月 当月 翌月      | 前日 今日 出力 集計 印刷 プレビュー クリア 戻る                                       |
| 日付を入力して下さい。(2 | 2005/01/01) 2007年06月01日(金曜日) PM 04:04:04                          |

・メニューの4-2(商品別一覧表)をクリックすると下図の画面が表示されます。

<各項目説明>

| •日付 ··· | 集計を行いたい日付を入力して下さい。 |
|---------|--------------------|
|---------|--------------------|

・商品No. … 集計を行いたい商品No.を入力して下さい。

- ・部門 … 集計を行いたい部門を選択して下さい。
- ・前月 … 日付項目に前月1日~最後の日までが表示されます。
- ・当月 … 日付項目に当月1日~最後の日までが表示されます。
- ・翌月 … 日付項目に翌月1日~最後の日までが表示されます。
- ・前日 … 日付項目に前日の日付が表示されます。
- ・今日 … 日付項目に今日の日付が表示されます。
- ・出力 ···· データが表示されている時、Excel 出力を行います。
- ・集計 … 集計を行います。データがある時リストに表示されます。
- ・印刷 … リストの印刷を行います。
- ・プレビュー … 印刷のプレビュー画面を開きます。
- ・クリア … 条件項目、リストをクリアします。

### 4-3. 顧客別一覧表 顧客別の売上一覧表レポートを印刷します。

・メニューの4-3(顧客別一覧表)をクリックすると下図の画面が表示されます。

| レポート印刷  |         |            |                         |       |                      |
|---------|---------|------------|-------------------------|-------|----------------------|
| 🔄 顧客別-  | -覧表     |            |                         | レ     | ジNa:全て -             |
| 日付      | ~       |            | [客No.                   | ~     |                      |
| 顧客コード   | 顧客名     | 点数 売上金     | 額 単品値引 <mark>粗利金</mark> | 額租利率▲ | **** 合 計 ****<br>点 数 |
|         |         |            |                         |       | 売上金額                 |
|         |         |            |                         |       | 単品値引                 |
|         |         |            |                         |       |                      |
|         |         |            |                         |       | L】<br>粗利金額           |
|         |         |            |                         |       | L】<br>粗利率            |
|         |         |            |                         | -     | %                    |
| 前月      | 当月 翌月   | 前日今日       | 出力 集計                   | 印刷 プレ | ビュー クリア 戻る           |
| 日付を入力して | て下さい。(2 | 005/01/01) | 2007年06月01              | 日(金曜日 | ) PM 04:06:25        |
| <各項目説明> |         |            |                         |       |                      |

- ・日付 … 集計を行いたい日付を入力して下さい。
- ・顧客No. … 集計を行いたい顧客No.を入力して下さい。
- ・前月 … 日付項目に前月1日~最後の日までが表示されます。
- ・当月 … 日付項目に当月1日~最後の日までが表示されます。
- ・翌月 … 日付項目に翌月1日~最後の日までが表示されます。
- ・前日 … 日付項目に前日の日付が表示されます。
- ・今日 … 日付項目に今日の日付が表示されます。
- ・出力 ···· データが表示されている時、Excel 出力を行います。
- ・集計 … 集計を行います。データがある時、リストに表示されます。
- ・印刷 ・・・・ リストの印刷を行います。
- ・プレビュー … 印刷のプレビュー画面を開きます。
- ・クリア … 条件項目、リストをクリアします。

#### 4-4.時間帯別一覧表時間帯別の売上一覧表レポートを印刷します。

・メニューの4-4(時間帯別一覧表)をクリックすると下図の画面が表示されます。

| 時間帯別       | 川—    | 覧表    |            |       |         |       | ノジNa:全て                                         |
|------------|-------|-------|------------|-------|---------|-------|-------------------------------------------------|
| 日 付 200    | 7/06, | /04 ~ | 2007/06/04 | l I   |         |       |                                                 |
| 時間帯        |       | 点数    | 売上金額       | 単品値引  | 粗利金額    | 粗利率 🗅 | *** 合 計 ***                                     |
| 00:00~00:5 | 9     | 0     | 0          | 0     | 0       | 0.0   | 占数                                              |
| 01:00~01:5 | i9    | 0     | 0          | 0     | 0       | 0.0   |                                                 |
| 02:00~02:5 | i9    | 0     | 0          | 0     | 0       | 0.0   |                                                 |
| 03:00~03:5 | i9    | 0     | 0          | 0     | 0       | 0.0   | □ 売上金額<br>□ □ □ □ □ □ □ □ □ □ □ □ □ □ □ □ □ □ □ |
| 04:00~04:5 | i9    | 0     | 0          | 0     | 0       | 0.0   | 0                                               |
| 05:00~05:5 | i9    | 0     | 0          | 0     | 0       | 0.0   | 単品値引                                            |
| 06:00~06:5 | i9    | 0     | 0          | 0     | 0       | 0.0   | 0                                               |
| 07:00~07:5 | i9    | 0     | 0          | 0     | 0       | 0.0   | ▲ 全休値引                                          |
| 08:00~08:5 | i9    | 0     | 0          | 0     | 0       | 0.0   |                                                 |
| 09:00~09:5 | i9    | 0     | 0          | 0     | 0       | 0.0   |                                                 |
| 10:00~10:5 | i9    | 0     | 0          | 0     | 0       | 0.0   | ▲ 粗利金額                                          |
| 11:00~11:5 | i9    | 0     | 0          | 0     | 0       | 0.0   | 0                                               |
| 12:00~12:5 | i9    | 0     | 0          | 0     | 0       | 0.0   | 粗利 率                                            |
| 13:00~13:5 | i9    | 0     | 0          | 0     | 0       | 0.0   | 0.0 %                                           |
| 14:00~14:5 | i9    | 0     | 0          | 0     | 0       | 0.0   |                                                 |
|            |       |       |            |       |         |       |                                                 |
| 前月         | 当月    | 翌月    | 前日         | 浄日 出た | 集計      | 印刷刀   | パル・ュークリア 戻                                      |
|            |       |       |            | 2007  | 7年06月04 | 日(月曜  | ⊟) PM 03:04:                                    |

| •日付 ··· | 集計を行いたい日付を入力して下さい。 |
|---------|--------------------|
|---------|--------------------|

- ・売上点数 … 売上点数の合計を表示します。
- ・売上金額 … 売上金額の合計を表示します。
- ・前月 … 日付項目に前月1日~最後の日までが表示されます。
- ・当月 … 日付項目に当月1日~最後の日までが表示されます。
- ・翌月 … 日付項目に翌月1日~最後の日までが表示されます。
- ・前日 … 日付項目に前日の日付が表示されます。
- ・今日 … 日付項目に今日の日付が表示されます。
- ・出力 ···· データが表示されている時、Excel 出力を行います。
- ・集計 … 集計を行います。データがある時、リストに表示されます。
- ・印刷 … リストの印刷を行います。
- ・プレビュー … 印刷のプレビュー画面を開きます。
- ・クリア … 日付項目、リストをクリアします。

### 4-5. 曜日別一覧表 曜日別の売上一覧表レポートを印刷します。

・メニューの4-5(曜日別一覧表)をクリックすると下図の画面が表示されます。

| V | # he | 印刷  |       |        |            |      |         |      |                |
|---|------|-----|-------|--------|------------|------|---------|------|----------------|
|   | ┏    | 曜日別 | -5    | 急表     |            |      |         | l    | ノジNa:全て ・      |
|   | B    | 付 2 | 007/0 | 6/04 🗠 | 2007/06/04 | 4    |         |      |                |
|   |      | 曜日  |       | 点 数    | 売上金額       | 単品値引 | 粗利金額    | 粗利率  | *** 合計 ***     |
|   | •    | 月曜E | ]     | 0      |            | 0    | 0       | 0.0  |                |
|   |      | 火曜E | ]     | 0      | 0          | 0    | 0       | 0.0  |                |
|   |      | 水曜日 | ]     | 0      | 0          | 0    | 0       | 0.0  |                |
|   |      | 木曜日 | ]     | 0      | 0          | 0    | 0       | 0.(  |                |
|   |      | 金曜E | ]     | 0      | 0          | 0    | 0       | 0.(  | 全体值引           |
|   |      | 土曜E | ]     | 0      | 0          | 0    | 0       | 0.(  |                |
|   |      | 日曜日 | ]     | 0      | 0          | 0    | 0       | 0.(  |                |
|   |      |     |       |        |            |      |         |      | ▲ 利 率<br>0.0 % |
|   |      | 前月  | 当月    | 翌月     | 前日         | 今日出た | 9 集計    | 印刷フ  | パル・ュークリア 戻る    |
|   |      |     |       |        |            | 2007 | 7年06月04 | 日(月曜 | ⊟) PM 03:05:43 |

<各項目説明>

- ・日付 … 集計を行いたい日付を入力して下さい。
- ・前月 … 日付項目に前月1日~最後の日までが表示されます。
- ・当月 … 日付項目に当月1日~最後の日までが表示されます。
- ・翌月 … 日付項目に翌月1日~最後の日までが表示されます。
- ・前日 … 日付項目に前日の日付が表示されます。
- ・今日 … 日付項目に今日の日付が表示されます。

・出力 ···· データが表示されている時、Excel 出力を行います。

- ・集計 … 集計を行います。データがある時、リストに表示されます。
- ・印刷 … リストの印刷を行います。
- ・プレビュー … 印刷のプレビュー画面を開きます。
- ・クリア … 日付項目、リストをクリアします。
- ・戻る ・・・・ メニュー画面に戻ります。

### 4-6. 担当者別一覧表 担当者別の売上一覧表レポートを印刷します。

・メニューの4-6(担当者別一覧表)をクリックすると下図の画面が表示されます。

| レポート印刷                     |                       |                |                                                                                                    |
|----------------------------|-----------------------|----------------|----------------------------------------------------------------------------------------------------|
| 🔄 担当者別一覧表                  |                       | l              | ノジNa:全て 💽                                                                                                    |
| 日 付 2007/06/01 ~           | 2007/06/30            |                |                                                                                                    |
| □ - F 担当者名<br>▶ 0001 担当者 1 | <u> 点数</u><br>13 1,30 | 単品値引 相利金額 相利率  | *** 合 計 ***         点 数         13         売上金額         1,300         単品値引         0         全体値引         0         粗利金額         1,300         粗利金額         1,300         粗利金額         1,300 |
| 前月 当月 翌月                   | 前日今日                  | 出力 集計 印刷 7     | ゚レビュー クリア 戻る                                                                                                    |
|                            |                       | 2007年06月04日(月曜 | ⊟) PM 03:06:30                                                                                                    |
| <各項目説明>                    |                       |                |                                                                                                    |

・日付 … 集計を行いたい日付を入力して下さい。

- ・前月 … 日付項目に前月1日~最後の日までが表示されます。
- ・当月 … 日付項目に当月1日~最後の日までが表示されます。
- ・翌月 … 日付項目に翌月1日~最後の日までが表示されます。
- ・前日 … 日付項目に前日の日付が表示されます。
- ・今日 … 日付項目に今日の日付が表示されます。

・出力 ···· データが表示されている時、Excel 出力を行います。

- ・集計 … 集計を行います。データがある時、リストに表示されます。
- ・印刷 ・・・・ リストの印刷を行います。
- ・プレビュー … 印刷のプレビュー画面を開きます。
- ・クリア … 日付項目、リストをクリアします。
- ・戻る ・・・・ メニュー画面に戻ります。

### 4-7. 売上伝票発生一覧表 伝票の売上一覧表レポートを印刷します。

・メニューの4-7(売上伝票発生一覧表)をクリックすると下図の画面が表示されます。

| ν | ポート印刷   | J     |         |       |     |          |      |       |        |      |         |         |     |
|---|---------|-------|---------|-------|-----|----------|------|-------|--------|------|---------|---------|-----|
|   | 売       | Ŀ١    | 云票      | 発:    | ±–  | 覧表       |      |       |        |      | レジNa    | : 全て    | •   |
|   |         |       |         |       |     |          |      |       |        |      |         |         |     |
|   |         | ן וי  | 20077   | 06701 | ~   | 20077067 | 30   |       |        |      |         |         |     |
|   | 日付      | í۲    | 票番号     | 担     | 当者  | 顧客名      |      | 商品名   | 2      | 数量   | 単価      | 金額      |     |
|   | 07/06/0 | 1 000 | 0000013 | 担当    | 者 1 |          | 商品 1 |       |        | 2    | 100     | 200     |     |
|   | 07/06/0 | 1 000 | 0000012 | 担当    | 者 1 |          | 商品 1 |       |        | 3    | 100     | 300     |     |
|   | 07/06/0 | 1 000 | 0000011 | 担当    | 者 1 |          | 商品 1 |       |        | 1    | 100     | 100     |     |
|   | 07/06/0 | 1 000 | 0000010 | 担当    | 者 1 |          | 商品 1 |       |        | 7    | 100     | 700     |     |
|   |         |       |         |       |     |          |      |       |        |      |         |         |     |
|   |         |       |         |       |     |          |      |       |        |      |         |         |     |
|   |         |       |         |       |     |          |      |       |        |      |         |         |     |
|   |         |       |         |       |     |          |      |       |        |      |         |         |     |
|   |         |       |         |       |     |          |      |       |        |      |         |         |     |
|   |         |       |         |       |     |          |      |       |        |      |         |         |     |
|   |         |       |         |       |     |          |      |       |        |      |         |         |     |
|   |         |       |         |       |     |          |      |       |        |      |         |         |     |
|   |         | - 1   |         |       |     |          |      |       |        |      |         |         | -   |
|   |         |       |         |       |     |          |      |       |        |      |         |         |     |
|   |         | 前月    | 3 当     | 月     | 翌月  | 前日       | 今日   | 出力    | 集計     | 印刷   | 7°64*1- | クリア 戻   | る   |
|   |         |       |         |       |     |          |      | 20074 | 年06月04 | 日(月間 | 雇日) P   | M 03:07 | :19 |

<各項目説明>

- ・日付 … 集計を行いたい日付を入力して下さい。
- ・前月 … 日付項目に前月1日~最後の日までが表示されます。
- ・当月 … 日付項目に当月1日~最後の日までが表示されます。
- ・翌月 … 日付項目に翌月1日~最後の日までが表示されます。
- ・前日 … 日付項目に前日の日付が表示されます。
- ・今日 … 日付項目に今日の日付が表示されます。

・出力 ···· データが表示されている時、Excel 出力を行います。

- ・集計 … 集計を行います。データがある時、リストに表示されます。
- ・印刷 ・・・・ リストの印刷を行います。
- ・プレビュー … 印刷のプレビュー画面を開きます。
- ・クリア … 日付項目、リストをクリアします。
- ・戻る … メニュー画面に戻ります。

# 5. マスタメンテナンス

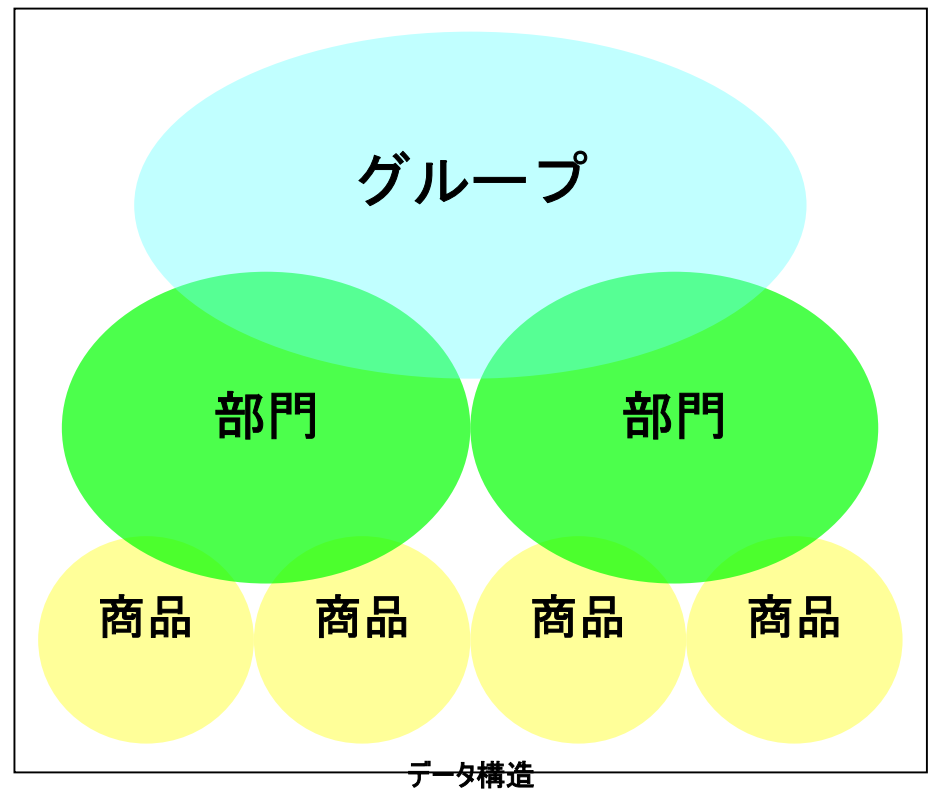

・大きく分けると商品に関するマスタは上記のようなデータ構造になります。

# 5-1. グループマスタ グループデータの登録を行います。

・メニューの5-1(グループマスタ)をクリックすると下図の画面が表示されます。

| マスタメンテナンス                                                                                 |                              |
|-------------------------------------------------------------------------------------------|------------------------------|
| 💷 グループマスタ                                                                                 |                              |
|                                                                                           |                              |
| コード 0001 名称 グループ1                                                                         |                              |
| □-ド 名称 ▲                                                                                  |                              |
| ▶ 0001 グルーブ1                                                                              |                              |
| 0002                                                                                      |                              |
| 0003                                                                                      |                              |
|                                                                                           |                              |
|                                                                                           |                              |
| 0007                                                                                      |                              |
|                                                                                           |                              |
| 0009                                                                                      |                              |
| 0010                                                                                      |                              |
| 0011                                                                                      |                              |
|                                                                                           |                              |
|                                                                                           |                              |
| 0015                                                                                      |                              |
| 0016                                                                                      |                              |
|                                                                                           |                              |
| コード 名 称                                                                                   | 登録 削除 戻る                     |
| 名称を入力して下さい。                                                                               | 2006年12月26日(火曜日) PM 06:12:16 |
|                                                                                           |                              |
| ・コード ・・・・ グループコードを入力して下さい。                                                                |                              |
| ニュー・シング シュー こくシング しょうじょう いっぽう シング シュー にくちょう しょう しょう ひょう ひょう ひょう ひょう ひょう ひょう ひょう ひょう ひょう ひ | と名称を表示します                    |
|                                                                                           | Сп ју сах у Об 7 о           |
|                                                                                           | ++                           |
| ・コートホタン … クルーフコードにカーソルが移動し                                                                | っ <b>よ</b> ず。<br>            |
| ・名称ボタン … グループ名にカーソルが移動しま                                                                  | ます。                          |

- ・登録ボタン … 入力したグループの登録を行います。
- ・削除ボタン ・・・ コードに入力してあるグループを削除します。

※部門マスタで既に使用済みの時は削除できません。

### 5-2. 部門マスタ 部門データの登録を行います。

・メニューの5-2(部門マスタ)をクリックすると下図の画面が表示されます。

| スタメンテ          | ナンス                     |                  |                    |                    |                                   |                |         |          |                      |       |      |
|----------------|-------------------------|------------------|--------------------|--------------------|-----------------------------------|----------------|---------|----------|----------------------|-------|------|
| 創部             | 門マ                      | スタ               |                    |                    |                                   |                |         |          |                      |       |      |
|                | I                       |                  | 2 批                |                    |                                   | <u> 月山 二 ゴ</u> |         | 超反公      |                      |       |      |
|                |                         | 酒類               | 10 117             |                    | グルーブ                              | 1              | -       | 内税       | -                    |       |      |
|                |                         |                  |                    |                    |                                   |                |         |          |                      |       |      |
| _              | コード                     | NT               | 名称                 |                    | 1                                 | グループ*          | 8       | 税区分      |                      |       |      |
| · ·            | 0001                    | <u>温現</u><br>副良成 |                    |                    | クルーフ                              | t -1           |         | 内我       |                      |       |      |
|                | 0002                    | 単品               |                    |                    | グループ                              | 1              |         | 内税       | 2000<br>1900         |       |      |
|                | 0004                    | 料理物              |                    |                    | グループ                              | 1              |         | 内税       |                      |       |      |
|                | 0005                    | 巻物               |                    |                    | グループ                              | 1              |         | 内税       |                      |       |      |
|                | 0006                    | 会席               |                    |                    | グループ                              | 1              |         | 内税       |                      |       |      |
|                | 0007                    | 盛合せ              |                    |                    | グループ                              | 1              |         | 内税       |                      |       |      |
|                | 0008                    | 当物               |                    |                    | グループ                              | V 1            |         | 内税       |                      |       |      |
|                | 0003                    |                  |                    |                    |                                   |                |         |          | 2000<br>2000<br>2000 |       |      |
|                | 0011                    |                  |                    |                    |                                   |                |         |          |                      |       |      |
|                | 0012                    |                  |                    |                    |                                   |                |         |          |                      |       |      |
|                | 0013                    |                  |                    |                    |                                   |                |         |          |                      |       |      |
|                | 0014                    |                  |                    |                    |                                   |                |         |          |                      |       |      |
|                | 0015                    |                  |                    |                    |                                   |                |         |          | -                    |       |      |
|                |                         |                  |                    |                    |                                   |                |         |          |                      |       |      |
|                |                         |                  |                    | コード                | 名称                                | り*6-7*         | 税区分     | 登録       | 削 除                  |       | 戻    |
| 呂称を            | :入力し                    | て下さ              | <b>らい。</b>         |                    |                                   | 2006年          | ₣12月20  | 6日(火     | 霍日)                  | PM 06 | :17: |
| 目前即            | ≣>                      |                  |                    |                    |                                   |                |         |          |                      | J     |      |
| -ר.            | - K                     |                  | (門コードを             | λ <del>1</del> 1.7 | 下さい                               |                |         |          |                      |       |      |
|                | 1                       | нı               | ייי דיי<br>דג איני | ┐谷 町方              | 「 こ い <sub>0</sub><br>「 の つ ― ド た | シタ称た           | ま テレキ7  | ÷        |                      |       |      |
| .夕             | 新                       | ±                | 小八八の               |                    | -00コ 172<br>さい                    |                | 11110日: | 0        |                      |       |      |
| - 11<br>- 17 I | ղոր<br>। <del>_</del> 1 | н<br>н           | ゅうつてい<br>"リープを遠    |                    | とい。<br>そい                         |                |         |          |                      |       |      |
| -9)<br>        |                         |                  | ルーノを速              |                    |                                   |                |         |          |                      |       |      |
| ▪祝             | 区分                      | ••••             | 税区分を               | ≛択し(♪              | 、                                 |                |         | <u> </u> | -+ 0++               | _     |      |
| _              | 1                       |                  | ※レジ                | 売上で部               | 門売の時                              | 、初期税           | 区分は設    | 定した値(    | こなります                | 0     |      |
| •]-            | - ドボタン                  | ••• 音            | ドドリコード(2           | ニカーソルた             | か移動しま                             | す。             |         |          |                      |       |      |
| ・名             | 称ボタン                    |                  | 部門名に               | コーソルが利             | 多動します                             | •              |         |          |                      |       |      |
| ・グノ            | レープボタ                   | ン・・・             | ブループにナ             | コーソルが利             | 多動します                             | •              |         |          |                      |       |      |
| ▪税             | 区分ボタ                    | ン …              | 税区分に               | カーソルが              | 移動しま <sup>.</sup>                 | す。             |         |          |                      |       |      |

- ・登録ボタン … 入力した部門の登録を行います。
- ・削除ボタン … コードに入力してある部門を削除します。

※商品マスタで既に使用済みの時は削除できません。

# 5-3. 商品マスタ 商品データの登録を行います。

・メニューの5-3(商品マスタ)をクリックすると下図の画面が表示されます。

| マスタメンテナンス                                                                                                    |                                                                                                    |                         |                      |                         |                    |       |          |
|----------------------------------------------------------------------------------------------------|----------------------------------------------------------------------------------------------------|-------------------------|----------------------|-------------------------|--------------------|-------|----------|
| 💷 商品マスタ                                                                                                    |                                                                                                    |                         |                      |                         |                    |       |          |
|                                                                                                    |                                                                                                    |                         |                      |                         |                    |       |          |
|                                                                                                    |                                                                                                    |                         |                      |                         | 登録                 | 件数    | 1        |
|                                                                                                    |                                                                                                    | コード                     | フリガ                  |                         | 名                  | 称     | <b></b>  |
|                                                                                                    |                                                                                                    |                         | UI                   | 伸品                      | 1                  |       |          |
|                                                                                                    |                                                                                                    |                         |                      |                         |                    |       |          |
|                                                                                                    |                                                                                                    |                         |                      |                         |                    |       |          |
| 世 八 九 世 八 元 マスタ · · · · · · · · · · · · · · · · · · ·                                                                                                |                                                                                                    |                         |                      |                         |                    |       |          |
|                                                                                                    |                                                                                                    |                         |                      |                         |                    |       |          |
| <u>単価</u> 100                                                                                                    |                                                                                                    |                         |                      |                         |                    |       |          |
| 原 価 50.00                                                                                                    |                                                                                                    |                         |                      |                         |                    |       |          |
| 割引率 0%                                                                                                    |                                                                                                    |                         |                      |                         |                    |       |          |
| <u>值引金額</u> 0                                                                                                    |                                                                                                    |                         |                      |                         |                    |       |          |
| 消費税 内税 ▼                                                                                                    |                                                                                                    |                         |                      |                         |                    |       |          |
| <mark>ポイント加算</mark> 1                                                                                                    |                                                                                                    |                         |                      |                         |                    |       |          |
| 変更日 2007/06/04                                                                                                    |                                                                                                    |                         |                      |                         |                    |       |          |
| 登録日 2007/05/22                                                                                                    |                                                                                                    |                         |                      |                         |                    |       |          |
|                                                                                                    |                                                                                                    |                         |                      |                         |                    |       | <u> </u> |
| 取込検索                                                                                                    |                                                                                                    | 連番                      |                      | 登録                      | 削除                 | クリア   | 戻る       |
| 商品名を入力して下さい。                                                                                                    |                                                                                                    | 2007年                   | ≡06月04               | 日(月日                    | <b>曜日)</b>         | PM 03 | :09:35   |
| < 各 項 日 説 明 >                                                                                                    |                                                                                                    | 1                       |                      |                         |                    |       |          |
| ・商品Na. ··· 商品Naを入力して下さし                                                                                                    | ١.                                                                                                    |                         |                      |                         |                    |       |          |
| ※入力後、既存の3                                                                                                    | <br>コードだと                                                                                                    | と各情報を                   | 表示します                |                         |                    |       |          |
| <ul> <li>・商品名 … 商品名を入力して下さし</li> </ul>                                                                                                    | ۰                                                                                                    |                         |                      |                         |                    |       |          |
| <ul> <li>・フリガナ ··· フリガナを入力して下さい。</li> </ul>                                                                                                    | 0                                                                                                    |                         |                      |                         |                    |       |          |
| ・部門 ・・・・ 部門を選択して下さい。                                                                                                    |                                                                                                    |                         |                      |                         |                    |       |          |
| ・仕入先 … 仕入先を選択して下さし                                                                                                    | ۱,۰                                                                                                    |                         |                      |                         |                    |       |          |
| ・型番 ・・・・・・・・・・型番を入力して下る                                                                                                    | さい。                                                                                                    |                         |                      |                         |                    |       |          |
| ・サイズ・カラー・・・ サイズ・カラーを入力してて                                                                                                    | 「さい。                                                                                                    |                         |                      |                         |                    |       |          |
| ・単価 … 単価を入力して下さい。                                                                                                    |                                                                                                    |                         |                      |                         |                    |       |          |
| ・原価 … 原価を入力して下さい。                                                                                                    |                                                                                                    |                         |                      |                         |                    |       |          |
|                                                                                                    |                                                                                                    |                         |                      |                         |                    |       |          |
| ・割引率 … 割引率(%)を入力して                                                                                                    | 下さい。                                                                                                    |                         |                      |                         |                    |       |          |
| ・割引率 … 割引率(%)を入力して<br>※レジ売上で商品道                                                                                                    | 下さい。<br>選択時、                                                                                                    | 、自動的に                   | 割引率が調                | 没定されま                   | す。                 |       |          |
| ・割引率 … 割引率(%)を入力して<br>※レジ売上で商品選<br>・値引金額 … 値引金額を入力して下                                                                                                | 下さい。<br>選択時、<br><sup>、</sup> さい。                                                                                                    | 、自動的に                   | 割引率が                 | 设定されま                   | す。                 |       |          |
| ・割引率 … 割引率(%)を入力して<br>※レジ売上で商品<br>・値引金額 … 値引金額を入力して下<br>※レジ売上で商品                                                                                     | 下さい。<br>選択時、<br>「さい。<br>選択時、                                                                                                    | 、自動的に                   | 割引率が<br>値引金額         | 没定されま<br>が設定され          | す。                 |       |          |
| <ul> <li>・割引率 … 割引率(%)を入力して</li> <li>※レジ売上で商品</li> <li>・値引金額 … 値引金額を入力して下</li> <li>※レジ売上で商品</li> <li>・消費税 … 消費税を選択して下さい</li> </ul>                   | 下さい。<br>選択時、<br>さい。<br>選択時、<br>、                                                                                                    | 、自動的に<br>、自動的に          | 割引率が<br>値引金額         | 没定されま<br>が設定され          | す。<br>,ます。         |       |          |
| <ul> <li>・割引率 … 割引率(%)を入力して</li> <li>※レジ売上で商品</li> <li>・値引金額 … 値引金額を入力して下</li> <li>※レジ売上で商品</li> <li>・消費税 … 消費税を選択して下さし</li> <li>※レジ売上で商品</li> </ul> | 下<br>選<br>っ<br>ま<br>む<br>時<br>、<br>選<br>い<br>時<br>、<br>選<br>い<br>時<br>、<br>ろ<br>訳<br>の<br>。<br>の<br>男<br>の<br>の<br>の<br>の<br>の<br>の<br>の<br>の<br>の<br>の<br>の<br>の<br>の<br>の<br>の<br>の | 、自動的に<br>、自動的に<br>、初期税区 | 割引率が<br>値引金額<br>分は設定 | 设定されま<br>が設定され<br>した値にな | す。<br>,ます。<br>ります。 |       |          |

「する」を選択時、ポイントが自動加算されます。

「しない」を選択時、ポイント数を入力していてもポイント加算されません。 ※この機能を使用する場合、基本設定のポイント設定を購買ポイントの 商品毎加算を選択しておいて下さい。別のポイント設定だと加算されません。

- ・変更日 … 変更した日付が自動で登録されます。この項目は変更できません。
- ・登録日 … 登録した日付が自動で登録されます。この項目は変更できません。
- ・登録件数 … 現在登録してある商品件数を表示します。この項目は変更できません。
- ・取込 … 基本設定で設定したファイルから商品マスタを取込みます。
- ・検索ボタン … 商品検索画面に移動します。
- ・連番ボタン … 自動で最終の商品番号がセットされます。
- ・登録ボタン … 入力した商品の登録を行います。
- ・削除ボタン … コードに入力してある商品を削除します。
- ・クリアボタン … 商品マスタ項目をクリアします。
- ・戻る ・・・・ メニュー画面に戻ります。

### 5-4. 仕入先マスタ 仕入先データの登録を行います。

・メニューの5-4(仕入先マスタ)をクリックすると下図の画面が表示されます。

| マスタメンテナンス            |                              |
|----------------------|------------------------------|
| 💷 仕入先マスタ             |                              |
|                      |                              |
|                      | 登錄件数 0                       |
| t入先Na.               | コード フリガナ 名称▲                 |
| <b>仕入先名</b>          |                              |
| フリガナ                 |                              |
| 郵便番号 (999-9999)      |                              |
| 住所 1                 |                              |
| 住所 2                 |                              |
| 電話番号                 |                              |
| FAX番号                |                              |
| 携带番号                 |                              |
| <mark>⊁∽ルアドレス</mark> |                              |
| 担当者                  |                              |
| 登録日 2006/12/26       |                              |
| 変更日 2006/12/26       |                              |
|                      |                              |
|                      | <b></b>                      |
|                      |                              |
| 検索                   | 連番 登録 削除 クリア 戻る              |
| 仕入先コードを入力してください。     | 2006年12月26日(火曜日) PM 06:56:35 |

<各項目説明>

| ・仕入先No. | ••• | 仕入先No.を入力して下さい。 |
|---------|-----|-----------------|
|---------|-----|-----------------|

※入力後、既存のコードだと各情報を表示します

- ・仕入先名 … 仕入先名を入力して下さい。
- ・フリガナ … フリガナを入力して下さい。
- ・郵便番号 … 郵便番号を入力して下さい。
- ・住所1,2 … 住所1,2を入力して下さい。
- ・電話番号 … 電話番号を入力して下さい。
- •FAX 番号 … FAX 番号を入力して下さい。
- ・携帯番号 … 携帯番号を入力して下さい。
- ・メールアト・レス … メールアト・レスを入力して下さい。
- ・担当者 … 担当者を選択して下さい。
- ・変更日 … 変更した日付が自動で登録されます。この項目は変更できません。
- ・登録日 … 登録した日付が自動で登録されます。この項目は変更できません。
- ・登録件数 … 現在登録してある仕入先件数を表示します。この項目は変更できません。
- ・検索ボタン … 仕入先検索画面に移動します。
- ・連番ボタン … 自動で最終の仕入先番号がセットされます。
- ・登録ボタン … 入力した仕入先の登録を行います。

・削除ボタン … コードに入力してある仕入先を削除します。

- ・クリアボタン … 仕入先マスタ項目をクリアします。
- ・戻る ・・・・ メニュー画面に戻ります。

### 5-5. 顧客マスタ 顧客データの登録を行います。

・メニューの5-5(顧客マスタ)をクリックすると下図の画面が表示されます。

| マスタメンテナンス                                           |                                      |
|-----------------------------------------------------|--------------------------------------|
| 💷 顧客マスタ                                             |                                      |
| <u>夏客No.</u> 10000000009<br>コード変更                   | 登録件数     3       コード     フリガナ     名称 |
| 夏客名 インターメディアブランニング                                  | ▶ 100000000009 インターメディアン インターメディアプラ: |
| フリガナ インターメデ゛ィアフ゜ランニンク゛                              | 100000000016 刊初 百田                   |
| 郵便番号 852-8105 (999-9999)                            | 99999999999994 レジウリアゲーレジ売上           |
| 住所1 長崎県長崎市目覚町13-10                                  |                                      |
| 住所 2                                                |                                      |
| 電話番号 FAX番号 携帯番号                                     |                                      |
| 095-813-0781 095-813-0872                           |                                      |
| メールフト・レス info@imp-jp.com                            |                                      |
| 性別 ◎男性○女性                                           |                                      |
| 生年月日 (9999/99/99)                                   |                                      |
|                                                     |                                      |
| <mark>ボイント管理</mark> ○ する ◎ しない <mark>ボイント数</mark> 0 |                                      |
| ○ する ◎ しない                                          |                                      |
| 備考                                                  |                                      |
| 登録日 2008/01/11 変更日 2008/01/11                       | <b>▼</b>                             |
| 性別 印字 管理 検索                                         | 連番 登録 削除 クリア 戻る                      |
| 備考を入力して下さい。                                         | 2008年01月11日(金曜日) PM 03:51:55         |

<各項目説明>

・顧客No. … 顧客No.を入力して下さい。

※最後の一桁(チェックデジット)は自動で表示されます。

※入力後、既存のコードだと各情報を表示します

- ・顧客名 … 顧客名を入力して下さい。
- ・フリガナ … フリガナを入力して下さい。
- ・郵便番号 … 郵便番号を入力して下さい。
- ・住所1,2 … 住所1,2を入力して下さい。
- ・電話番号 … 電話番号を入力して下さい。
- FAX 番号 ··· FAX 番号を入力して下さい。
- ・携帯番号 … 携帯番号を入力して下さい。
- ・メールアドレス … メールアドレスを入力して下さい。
- ・性別 … 性別を選択して下さい。
- ・生年月日 … 下記説明を参照して下さい。

**生年月日** ① ②

① … 生年月日の和暦を自動で西暦に計算する項目です。

例)昭和55年4月26日生まれの人の入力だと

①項目に s55 と入力して下さい。②に自動的に 1980/と表示されます

②項目に 4/26 と入力して下さい。

注)①項目は昭和か平成生まれしか対応していません。

- 昭和の場合、sと入力、平成の場合、hと入力し年を入力して下さい。
- ・和暦が無い場合は①項目を飛ばして②項目に西暦で入力して下さい。
- ・区分 … 顧客区分を選択して下さい。

・ポイント設定 … ポイント管理する、しないを選択して下さい。

「する」の場合は現在何ポイントあるか入力して下さい。

- ・レシート印字 … レジ売上時にレシートに顧客名を表示する、「しない」を設定して下さい。
- ・備考 … 備考を入力して下さい。

・変更日 … 変更した日付が自動で登録されます。この項目は変更できません。

- ・登録日 … 登録した日付が自動で登録されます。この項目は変更できません。
- ・登録件数 … 現在登録してある顧客件数を表示します。この項目は変更できません。
- ・性別ボタン … 性別項目を切替ます。
- ・印字ボタン … レシート印字項目を切替ます。
- ・管理ボタン … ポイント管理項目を切替ます。
- ・検索ボタン … 顧客検索画面に移動します。
- ・連番ボタン … 自動で最終の顧客番号がセットされます。
- ・登録ボタン … 入力した顧客の登録を行います。
- ・削除ボタン … コードに入力してある顧客を削除します。
- ・クリアボタン … 顧客マスタ項目をクリアします。
- ・戻る ・・・・ メニュー画面に戻ります。

・コード変更ボタン … 顧客コードを変更します。

コード変更

<コード変更方法>

### 5-6. 顧客区分マスタ 顧客区分データの登録を行います。

・メニューの5-6(顧客区分マスタ)をクリックすると下図の画面が表示されます。

| 7285 | シテ        | ナンス            |                                                                    |             |             |           |            |           |       |            |    |        |    |
|------|-----------|----------------|--------------------------------------------------------------------|-------------|-------------|-----------|------------|-----------|-------|------------|----|--------|----|
|      | ■ 顧客区分マスタ |                |                                                                    |             |             |           |            |           |       |            |    |        |    |
|      |           |                |                                                                    |             |             |           |            |           |       |            |    |        |    |
|      | 1         | <b>- F</b> 000 | )1 名                                                               | 称夏          | 客区分1        |           |            |           |       |            |    |        |    |
|      |           |                |                                                                    | 夂           | 鉃           |           |            |           |       |            |    |        |    |
|      |           | 0001           | -<br>-<br>-<br>-<br>-<br>-<br>-<br>-<br>-<br>-<br>-<br>-<br>-<br>- | -10<br>72 1 | <b>T</b> T. |           |            |           |       |            |    |        |    |
|      | ŕ         | 0002           | 顧客区                                                                | <b>}</b> 2  |             |           |            |           |       |            |    |        |    |
|      |           | 0003           | 顧客区会                                                               | ÷3          |             |           |            |           |       |            |    |        |    |
|      |           | 0004           | 顧客区会                                                               | ታ4          |             |           |            |           |       |            |    |        |    |
|      |           | 0005           |                                                                    |             |             |           |            |           |       |            |    |        |    |
|      |           | 0006           |                                                                    |             |             |           |            |           |       |            |    |        |    |
|      |           | 0007           |                                                                    |             |             |           |            |           |       |            |    |        |    |
|      |           | 0008           |                                                                    |             |             |           |            |           |       |            |    |        |    |
|      |           | 0009           |                                                                    |             |             |           |            |           |       |            |    |        |    |
|      |           | 0010           |                                                                    |             |             | _         |            |           |       |            |    |        |    |
|      |           | 0011           |                                                                    |             |             | _         |            |           |       |            |    |        |    |
|      |           | 0012           |                                                                    |             |             |           |            |           |       |            |    |        |    |
|      |           | 0014           |                                                                    |             |             |           |            |           |       |            |    |        |    |
|      |           | 0014           |                                                                    |             |             |           |            |           |       |            |    |        |    |
|      |           | 0010           |                                                                    |             |             |           |            |           |       |            |    |        |    |
|      |           |                |                                                                    |             |             |           |            |           |       |            |    |        |    |
|      |           |                |                                                                    |             |             |           |            |           |       |            |    |        | _  |
|      |           |                |                                                                    |             | コード         | 名称        |            |           | 登録    | 削除         |    | 戻      | る  |
| 名和   | 尓を        | 入力し            | て下さ                                                                | い。          |             |           | 20064      | 年12月26    | 6日(火晒 | <b>曜日)</b> | PM | 07:09: | 54 |
| <各   | 項目        | 1説明>           |                                                                    |             |             |           |            |           |       |            |    |        |    |
|      | ·]-       | - F •          | ・ 顧客                                                               | 区分コー        | ・ドを入力し      | て下さい      | ١.         |           |       |            |    |        |    |
|      |           | •              |                                                                    |             |             | · · · · · | , <u> </u> | + - , + + |       |            |    |        |    |

※入力後、既存のコードだと名称を表示します。

- ・名称 … 顧客区分名を入力して下さい。
- ・コードボタン … 顧客区分コードにカーソルが移動します。
- ・名称ボタン … 顧客区分名にカーソルが移動します。
- ・登録ボタン … 入力した顧客区分の登録を行います。
- ・削除ボタン … コードに入力してある顧客区分を削除します。
- ・戻る ・・・・ メニュー画面に戻ります。

### 5-7. 担当者マスタ 担当者データの登録を行います。

・メニューの5-7(担当者マスタ)をクリックすると下図の画面が表示されます。

| マスタ: | シテ   | ナンス   |         |             |       |                |        |           |            |                |    |     |     |    |
|------|------|-------|---------|-------------|-------|----------------|--------|-----------|------------|----------------|----|-----|-----|----|
|      | 担    | 当者    | マスタ     |             |       |                |        |           |            |                |    |     |     |    |
|      |      |       |         |             |       |                |        |           |            |                |    |     |     |    |
|      |      | 1 – F | :       | 名 称         |       | フリ             | ガナ     |           |            |                |    |     |     |    |
|      |      | 001   | 担当者1    |             |       | タントウシャ         | 1      |           |            |                |    |     |     |    |
|      |      | コード   | 1       | 5 称         |       | フリナ            | it -   | <u> </u>  |            |                |    |     |     |    |
|      | •    | 001   | 担当者 1   |             |       | \$2193+1       |        | -         |            |                |    |     |     |    |
|      |      | 002   | 担当者 2   |             |       | タントウシャ2        |        |           |            |                |    |     |     |    |
|      |      | 003   | 担当者 3   |             |       | \$>>93+3       |        |           |            |                |    |     |     |    |
|      |      | 004   | 担当者 4   |             |       | タントウシャ4        |        |           |            |                |    |     |     |    |
|      |      | 005   | 担当者 5   |             |       | \$>>\$9\$      |        |           |            |                |    |     |     |    |
|      |      | 006   |         |             |       |                |        |           |            |                |    |     |     |    |
|      |      | 007   |         |             |       |                |        |           |            |                |    |     |     |    |
|      |      | 008   |         |             |       |                |        |           |            |                |    |     |     |    |
|      |      | 009   |         |             |       |                |        |           |            |                |    |     |     |    |
|      |      | 010   |         |             |       |                |        |           |            |                |    |     |     |    |
|      |      | 011   |         |             |       |                |        |           |            |                |    |     |     |    |
|      |      | 012   |         |             |       |                |        |           |            |                |    |     |     |    |
|      |      | 013   |         |             |       |                |        |           |            |                |    |     |     |    |
|      |      | 014   |         |             |       |                |        |           |            |                |    |     |     |    |
|      |      | 015   |         |             |       |                |        |           |            |                |    |     |     |    |
|      |      |       |         |             |       | 5 5            |        |           | 2.4        | <b>2</b> 11 BA |    |     | _   | _  |
|      |      |       |         |             | 1-F   | 名种             | 7971.7 |           | <b>豆荪</b>  | 削隊             |    |     | Ę   | ົ  |
| 名和   | 弥を   | 入力し   | て下さい    | ۱.          |       |                | 2006   | 年12月2     | 6日(火       | 曜日)            | P₩ | 07: | 09: | 07 |
| <各   | ·項E  | ]説明>  |         |             |       |                |        |           |            |                |    |     |     |    |
|      | · ¬- | - 15  | 汨当      | 老コード        | を入力し  | て下さい           |        |           |            |                |    |     |     |    |
|      | -    | 1     | 12 3    | □<br>▽l-    |       | ເາເ∨י₀<br>⁄!"+ |        | * = _ + - | ÷          |                |    |     |     |    |
|      | -    | -,    |         | <u>ж</u> лл | 1亥、风仔 |                | -C 右   | で衣示しま     | <b>1</b> 0 |                |    |     |     |    |
|      | ・名   | 杯     | … 担当    | 自者名を        | 人力して  | 下さい。           |        |           |            |                |    |     |     |    |
|      | ・フリ  | リガナ   | ・・・ フリガ | ナを入ナ        | りして下さ | い。             |        |           |            |                |    |     |     |    |
|      |      |       |         |             |       |                |        |           |            |                |    |     |     |    |

- ・コードボタン … 担当者コードにカーソルが移動します。
- ・名称ボタン … 担当者名にカーソルが移動します。
- ・フリガナボタン … フリガナにカーソルが移動します。
- ・登録ボタン … 入力した担当者の登録を行います。
- ・削除ボタン … コードに入力してある担当者を削除します。
- ・戻る ・・・・ メニュー画面に戻ります。

## 6. 基本設定

#### 6-1. 基本設定 レジシステムの初期設定を設定できます。

・メニューの6-1(基本設定)をクリックすると下図の画面が表示されます。

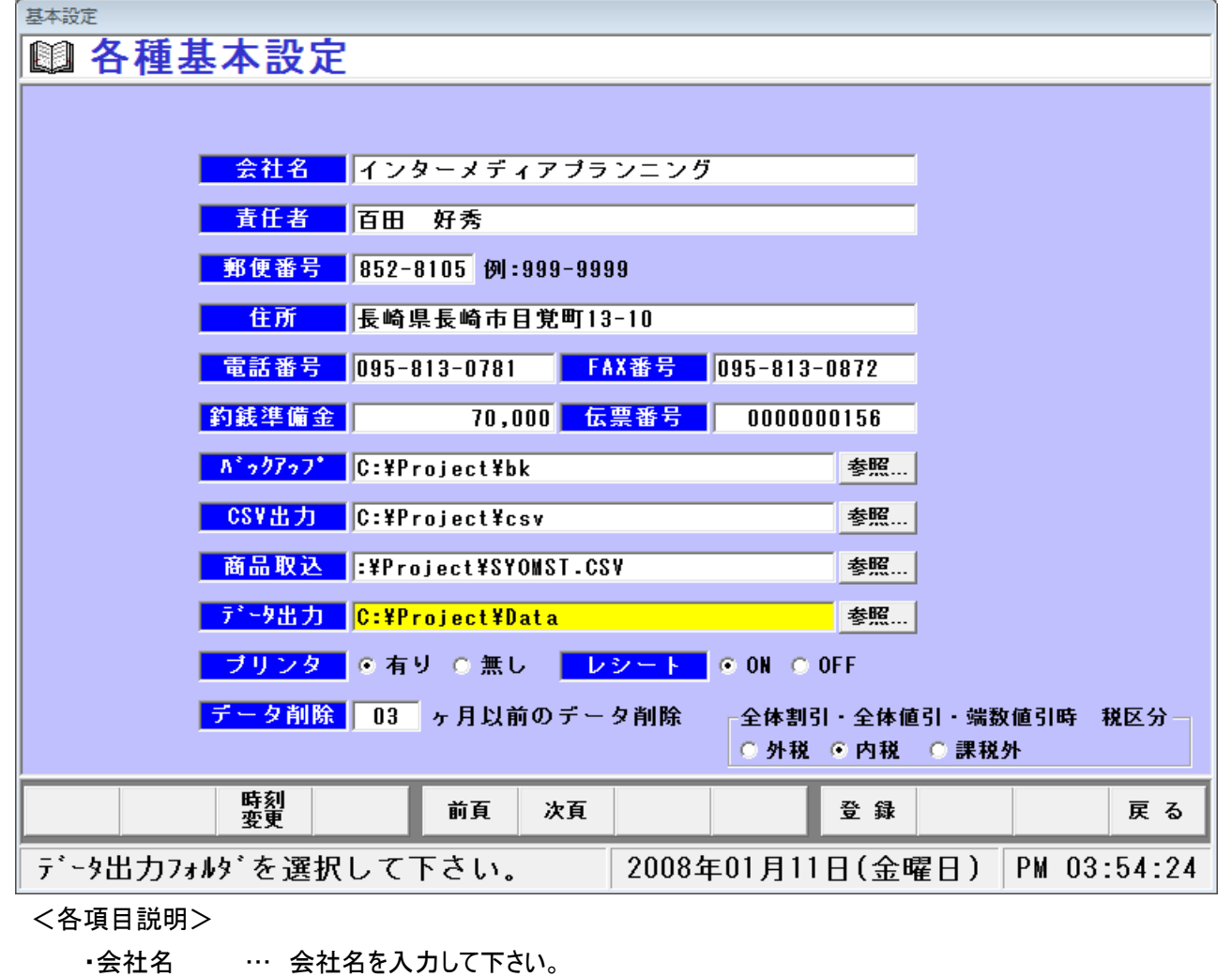

- ・責任者 … 責任者を入力して下さい。
- ・郵便番号 … 郵便番号を入力して下さい。
- ・住所 … 住所を入力して下さい。 ※この項目はレシート上部に表示されます。
- ・電話番号 … 電話番号を入力して下さい。

※この項目はレシート上部に表示されます。

- •FAX 番号 … FAX 番号を入力して下さい。
- ・釣銭準備金 … 釣銭準備金を入力して下さい。

※レジ売上のカレンダー画面で釣銭準備金の初期表示金額です。

・伝票番号 … 伝票番号を入力して下さい。
 ※特に変更する必要はありません。
 ※既に存在する番号などに変更すると伝票番号が重複する可能性があります。

※以に付任りる街ちなCに多史りるCIム宗街ちが里後りる可能住がのりよう

・バックアップ ・・・・ データのバックアップファイルを保存する場所を設定します。

参照ボタンから保存先を選択して下さい。

・CSV 出力 ···· CSV データを保存する場所を設定します。

参照ボタンから保存先を選択して下さい。

- ・商品取込 ・・・・ 商品マスタの受渡用フォルダを指定します。 参照ボタンから保存先を選択して下さい。
- ・データ出力 … 売上データを出力する場所を設定します。
- ・プリンタ … プリンタの有、無を設定します。※レシートプリンタではありません。
- ・レシート … レシートの ON/OFF を設定します。
- ・データ削除 … 起動時に指定した以前の売上データを削除します。

※データが増えすぎると動作が重くなります。

#### ·全体值引·全体割引·端数值引時 税区分

… 全体からの値引・割引時の税区分を変更します。

| 基本設定                                                                                                    |                                                                                                    |
|----------------------------------------------------------------------------------------------------|----------------------------------------------------------------------------------------------------|
| 🖾 各種基本設定                                                                                                    |                                                                                                    |
| ロゴ登録 レシート印字設定 御社ロゴマーク 住所・電話番号 【領収書】 ×××××× 様商品¥¥¥¥小計¥¥¥¥小計¥¥¥¥小計¥¥¥¥小計¥¥¥¥小計¥¥¥¥小計¥¥¥¥小計¥¥¥¥六書税 -¥¥¥¥六書税 -¥¥¥¥六書税 -¥¥¥¥六書税 -¥¥¥¥六書税 -¥¥¥¥六書税 -¥¥¥¥六書税 -¥¥¥¥ 日付・伝票番号・担当者 | <ul> <li>C:¥My Documents¥レジ¥Logo.bmp</li> <li>●と②には自由に入力して下さい。</li> <li>例) ①…毎度、ありがとうございます。</li> <li>②…又のお越しをお待ちしております。</li> <li>③ 毎度有難う御座います</li> <li>②</li> </ul> |
| 時刻<br>変更                                                                                                    | 前頁 次頁 登録 戻る                                                                                                    |
|                                                                                                    |                                                                                                    |

・ロゴ登録… ロゴファイル名を設定します。

参照ボタンからロゴファイルを選択して下さい。

※ロゴはレシート上部に表示されます。

・レシート印字 … レシートに表示されるメッセージを設定します。

①、②は自由に設定して下さい。

※メッセージはレシート下部に表示されます。

- ・時刻変更 … レジの時刻を設定します。
- ・登録ボタン … 入力した基本設定の登録を行います。
- ・戻る ・・・・ メニュー画面に戻ります。

## 6-2. 消費税設定 消費税データの登録を行います。

・メニューの6-2(消費税設定)をクリックすると下図の画面が表示されます。

| 基本副 | 定     |                    |         |                        |                               |         |               |              |     |       |    |    |    |   |    |     |       |
|-----|-------|--------------------|---------|------------------------|-------------------------------|---------|---------------|--------------|-----|-------|----|----|----|---|----|-----|-------|
|     | 消     | 費税                 | 設定      |                        |                               |         |               |              |     |       |    |    |    |   |    |     |       |
|     |       |                    |         |                        |                               |         |               |              |     |       |    |    |    |   |    |     |       |
|     |       | - F                |         | t                      | 税                             | 率       |               | <del>ጋ</del> |     |       |    |    |    |   |    |     |       |
|     |       | U1                 | 1994/04 | 701                    |                               | 3.00    | 切り上げ          | •            |     |       |    |    |    |   |    |     |       |
|     | _     | コード                | 消費税     | 日付                     | 消                             | 費税率     | 消費税           | 区分           | 1   |       |    |    |    |   |    |     |       |
|     |       | 01                 |         | 4/01                   |                               | 3.00    | 切り上の換え        | וד<br>ג      |     |       |    |    |    |   |    |     |       |
|     |       | 02                 | 133071  | 1701                   |                               | 5.00    | 0721          |              |     |       |    |    |    |   |    |     |       |
|     |       | 04                 |         |                        |                               |         |               |              |     |       |    |    |    |   |    |     |       |
|     |       | 05                 |         |                        |                               |         |               |              |     |       |    |    |    |   |    |     |       |
|     |       | 06                 |         |                        |                               |         |               |              | ]   |       |    |    |    |   |    |     |       |
|     |       | 07                 |         |                        |                               |         |               |              |     |       |    |    |    |   |    |     |       |
|     |       | 08                 |         |                        |                               |         |               |              |     |       |    |    |    |   |    |     |       |
|     |       | 10                 |         |                        |                               |         |               |              | -   |       |    |    |    |   |    |     |       |
|     |       | 11                 |         |                        |                               |         |               |              |     |       |    |    |    |   |    |     |       |
|     |       | 12                 |         |                        |                               |         |               |              |     |       |    |    |    |   |    |     |       |
|     |       | 13                 |         |                        |                               |         |               |              |     |       |    |    |    |   |    |     |       |
|     |       | 14                 |         |                        |                               |         |               |              |     |       |    |    |    |   |    |     |       |
|     |       | 15                 |         |                        |                               |         |               |              |     |       |    |    |    |   |    |     |       |
|     | -     | 16                 |         |                        |                               |         |               |              |     |       |    |    |    |   |    |     |       |
|     |       | 18                 |         |                        |                               |         |               |              | -   |       |    |    |    |   |    |     |       |
|     |       |                    |         | 1                      | _                             |         |               |              |     |       | _  |    | _  |   |    |     |       |
|     |       |                    |         |                        |                               | コード     | 日付            | 税            | 率   | 区分    | 登  | 録  | 削  | 除 |    |     | 戻る    |
| 日(  | 寸を    | 入力し                | 、て下さ    | <u>ร</u> し、            |                               |         |               | 20           | 06  | 年12月2 | 7日 | (水 | 曜日 | ) | AM | 11: | 19:46 |
| <各  | 項E    | 説明>                |         |                        |                               |         |               |              |     |       |    |    |    |   |    |     |       |
|     | •]-   | - K                | … 消     | 書税コ−                   | -ドを                           | 入力して    | 下さい。          |              |     |       |    |    |    |   |    |     |       |
|     | -     | •                  | × λ л   | 後、既初                   | ・ <u>-</u><br>存の <sup>-</sup> | コードだと   | ・こく。<br>データをま | ≣示∣          | ,ŧ7 | ŧ,    |    |    |    |   |    |     |       |
|     | · P   | 付                  | … 当     | 書税が                    | 協行                            | テキカた日   | 付を入り          | 11.7         | 下;  | z1 /  |    |    |    |   |    |     |       |
|     | . 珆   | 玄                  | 活       | 夏11.15<br><b>费</b> 甜 落 | パピー.<br>ミを 入                  |         | 30.           | 100          | 10  |       |    |    |    |   |    |     |       |
|     | - গ্য | <del>午</del><br>公  | ন<br>হা | 貝加平                    | - で ハ<br>- <b>-</b> ト I       | て下さい    | CUIO          |              |     |       |    |    |    |   |    |     |       |
|     |       | )]                 |         | ᇧᇰᇧ                    | ノ」し<br>今一                     |         | •             |              |     |       |    |    |    |   |    |     |       |
|     | _     | I"- <b></b> " 5 \$ | 四估五.    | ∧、╜¹<br>≞╨╴            | っし、<br>うし、                    | 、IJ_Ĺ(「 |               | +-           |     |       |    |    |    |   |    |     |       |
|     | •     | - トボタン<br>ノーギート    | "消      | 頁祝」 <sup>.</sup>       | - 56                          | 「カーソル   | い移動し          | ます。          |     |       |    |    |    |   |    |     |       |
|     | •H    | 付ホタン               | ··· E   | 付にカ                    | -ソ.                           | ルか移動    | します。          |              |     |       |    |    |    |   |    |     |       |
|     | ・税    | 率ボタン               | …       | 率に力                    | -ソ.                           | ルが移動    | します。          |              |     |       |    |    |    |   |    |     |       |
|     | ·区    | 分ボタン               | ··· 🗵   | 分にカ                    | -ソ.                           | ルが移動    | します。          |              |     |       |    |    |    |   |    |     |       |
|     | ·登    | 録ボタン               | ን       | 、力した                   | 消費                            | 記税の登録   | 最を行いる         | きす。          |     |       |    |    |    |   |    |     |       |

- ・削除ボタン … コードに入力してある消費税を削除します。
- ・戻る ・・・・ メニュー画面に戻ります。

### 6-3. ポイント設定 ポイント設定の登録を行います。

・メニューの6-3(ポイント設定)をクリックすると下図の画面が表示されます。

| 基本 | *設定                                    |               |            |         |               |
|----|----------------------------------------|---------------|------------|---------|---------------|
|    | コポイント設定                                | Ê             |            |         |               |
|    |                                        | -             |            |         |               |
|    |                                        |               |            |         |               |
|    | 御社ロゴマーク                                | - <ホイント区分>-   | -<加算区分>――  |         | 「< 産成区分> ─    |
|    | ×××××× 様                               | ⊙ 管理しない       | ◎ 商品毎-商品マス | マタ参照    | ◎ 蓄積型         |
|    | ××ポイント達成<br>の                          | ○ 購買ポイント      | ○ 金額毎      |         | ● 達成選択型       |
|    | ©<br>©<br>@                            | ○ 来店ポイント      | 田で1ポー      | イント加算   |               |
|    | 99年99月99日 99:99 発行<br>④ 有効期限 99年99月99日 |               |            |         |               |
|    | の~③各ポイント毎に印字                           | 『するメッセージを入力でき | ます。④有効期限   | <br>日後ま | T             |
|    | ↓*イント メッセ                              | -91           | メッセージ2     | * *     | セージ3          |
| 1  |                                        |               |            |         |               |
| Ø  |                                        |               |            |         |               |
| 3  |                                        |               |            |         |               |
| ¢  |                                        |               |            |         |               |
| \$ |                                        |               |            |         |               |
|    |                                        |               |            |         |               |
|    | ※ポイント 教をOにすると削                         | 除されます。        |            |         |               |
|    | ポイント<br>区分 加算区分                        | 建成区分          |            | 登録      | 戻る            |
|    |                                        |               | 2006年12月27 | 日(水曜日)  | ) AM 11:21:02 |

#### <各項目説明>

・ポイント区分 … ポイントを設定するかどうかの項目です。

・管理しない …ポイント管理を行いません。

・購買ポイント…購入金額でポイントを付加します。

・来店ポイント…来店毎に1ポイント加算します。

・加算区分 … 購買ポイントの時のみ使用可能です。ポイントを加算する方法の項目です。

 ・商品毎…商品マスタのポイント加算項目に入力されているポイント数を 加算します。

・金額毎…枠内に入力されている金額毎に1ポイント加算します。

- ・達成区分 … ポイント達成時の還元レシートの出力方法を設定する項目です。
  - ・蓄積型 …ポイント達成時のレシートは①~⑤に入力したポイントに 達成するとそれぞれ印字されます。
  - ・達成選択型…ポイント達成時のレシートは①~⑤に入力したポイントに

達成すると「還元しますか?」のメッセージが表示されます。

- 「はい」でレシートを印字します。ポイントも初期化します。
- 「いいえ」はレシートを印字しません。次のポイントまで
- ポイント数が蓄積されます。
- ・有効期限 … 有効期限を入力して下さい。

※還元レシートの下部に表示されます。

- ・ポイント … 還元ポイント数を入力して下さい。
- ・メッセージ … メッセージ①~③を入力して下さい。
   ※還元レシートの中部に表示されます。

・ポイント①~⑤はそれぞれ還元したいポイント数を設定して下さい。

例)50ポイントのみで還元の場合

ポイント①に50と入力し、メッセージ①~③にそれぞれメッセージを入力して下さい。

ポイント②~⑤は設定しないで下さい。

- ・この場合、50ポイントに達成した場合、還元レシートが印字されポイントが初期化され
- ます。次50ポイントになるまで印字されません。
- 例)50ポイント、100ポイントで還元の場合

ポイント①に50と入力し、ポイント②に100と入力して下さい。

ポイント①と②のメッセージにはそれぞれ還元内容を記載して下さい。

ポイント③~⑤は設定しないで下さい。

・この場合、50ポイントに達成した場合、達成区分が

蓄積型 …50ポイント還元内容がレシートに印字され、ポイント数は続行されます。

達成選択型…還元メッセージが表示され「はい」で還元レシートが印字されます。

ポイントは初期化されます。「いいえ」で還元レシートは印字されず、

次(100Pt)まで続行されます。100Ptで自動的に印字されます。

・ポイント③~⑤も同様にして選択して下さい。ポイント数にOを入力すると削除されます。

- ・ポイント区分ボタン … ポイント区分の説明を表示します。
- ・加算区分ボタン … 加算区分の説明を表示します。
- ・達成区分ボタン … 達成区分の説明を表示します。
- ・登録ボタン … 入力したポイントの登録を行います。
- ・戻るボタン ・・・・ メニュー画面に戻ります。

### 6-4. パネル設定 レジ売上時のパネルボタン押下時のパネル登録を行います。

・メニューの6-4(パネル設定)をクリックすると下図の画面が表示されます。

| 基本 | 設定     |        |        |        |        |      |       |           |     |    |
|----|--------|--------|--------|--------|--------|------|-------|-----------|-----|----|
|    | ] パネ   | ル設定    |        |        |        |      |       |           |     |    |
|    |        |        |        |        |        | 「ペード | ジ名入力  |           |     |    |
|    | パン     | パン2    | パン3    | 日持ちパン  | ページ5   | パン   |       |           |     |    |
|    | ページロ   | ページフ   | ページ8   | ページョ   | ページ10  | ľ—   |       |           |     |    |
|    |        |        |        |        |        |      |       | 立日々       |     |    |
|    | 42円パン  | 63円パン  | 74円パン  | 84円パン  | 95円パン  |      |       | 191 00 70 |     |    |
|    | 105円パン | 116円パン | 126円パン | 137円パン | 158円パン |      |       |           |     |    |
|    | 179円パン | 210円パン | 252円パン | 263円パン |        |      |       |           |     |    |
|    |        |        |        |        |        |      |       |           |     |    |
|    |        |        |        |        |        |      |       |           |     |    |
|    |        |        |        |        |        |      |       |           |     |    |
|    |        |        |        |        |        |      |       |           |     |    |
|    |        |        |        |        |        |      |       |           |     |    |
|    |        |        |        |        |        |      |       |           |     |    |
|    |        |        |        |        |        |      |       |           |     |    |
|    |        |        |        |        |        |      |       |           |     |    |
|    |        |        |        |        |        |      |       |           |     |    |
|    |        |        |        |        |        |      |       |           |     |    |
|    |        |        | 頁      | 前除商品削除 |        | 表示   | 登録    | 全削除       | クリア | 戻る |
|    |        |        | 2007年0 | 6月04   | 4日(月■  | 翟日)  | PM 04 | :12:50    |     |    |

#### <各項目説明>

・頁1~10 … 1頁に50パネル割り当てる事ができます。

- ・頁名入力 … 頁名を変更する事ができます。
- ・頁削除 … 選択しているページの削除を行います。
- ・商品削除 … 選択している商品の削除を行います。
- ・表示 … 名称で選択したデータを各ボタンに反映させます。
- ・登録 … 入力したタッチパネル設定の登録を行います。
- ・全削除 … 全項目削除されます。
- ・戻る … メニュー画面に戻ります。

<パネル設定方法>

- 1. 部門をクリックして下さい。
- 2. 商品名が表示されます。
- 3. 表示したいページに切替ます。
  - 1. 名称欄から表示する商品を選択し、表示ボタンをクリックして下さい。
  - 5. 登録ボタンを押して下さい。

### 6-5. タッチパネル設定 レジ売上時のタッチパネル設定の登録を行います。

・メニューの6-5(タッチパネル設定)をクリックすると下図の画面が表示されます。

| 基本                  | 設定                             |                 |                    |                 |        |     |           |                                           |                  |       |        |  |  |  |  |
|---------------------|--------------------------------|-----------------|--------------------|-----------------|--------|-----|-----------|-------------------------------------------|------------------|-------|--------|--|--|--|--|
|                     | 』タッチノ                          | パネル設            | 定                  |                 |        |     |           |                                           |                  |       |        |  |  |  |  |
| ***** 部 門 登 録 ***** |                                |                 |                    |                 |        |     |           |                                           |                  |       |        |  |  |  |  |
|                     | 入浴                             | 回鼓券             | ボディーケアー            | *               | ットペッパー |     | 名 称       |                                           |                  |       |        |  |  |  |  |
|                     | アルコール                          | ソフトドリンク         | 娯楽施設               |                 | タバコ    |     | 回数        | 券<br>———————————————————————————————————— |                  |       |        |  |  |  |  |
|                     | ***** 商品登録 *****               |                 |                    |                 |        |     |           |                                           | ボディーケアー<br>アルコール |       |        |  |  |  |  |
|                     | 岩ばん浴 60分                       |                 | ソフトドリンク<br>サイドメニュー |                 |        |     |           |                                           |                  |       |        |  |  |  |  |
|                     | サウナ 平日                         | サウナ 土日 <b>祝</b> | サウナ 夜間             | サウナ 夜闘 サウナ 延長30 |        |     | お食事       |                                           |                  |       |        |  |  |  |  |
|                     | 子供                             |                 |                    |                 | 化粧品    |     |           |                                           |                  |       |        |  |  |  |  |
|                     | 男性岩ばん浴<br>60分                  |                 |                    |                 |        |     | タバ:<br>下着 |                                           |                  |       |        |  |  |  |  |
|                     |                                |                 |                    |                 |        |     | 娯楽!       | 施設<br>か <del>の</del>                      |                  |       | _      |  |  |  |  |
|                     | P                              | ·               | ·                  |                 |        |     |           |                                           |                  |       |        |  |  |  |  |
|                     |                                |                 | 部門削除商品             | 品削除             |        | 表   | 示         | <b>登録</b>                                 | 削除               |       | 戻る     |  |  |  |  |
|                     |                                |                 |                    |                 | 2007年  | E01 | 月10       | 日(水晴                                      | 星日)              | PM 04 | :10:43 |  |  |  |  |
| <                   | 各項目説明>                         |                 |                    |                 |        |     |           |                                           |                  |       |        |  |  |  |  |
| •                   | 部門登録                           | … 各部門を登         | 録できます。             |                 |        |     |           |                                           |                  |       |        |  |  |  |  |
|                     |                                | 部門ボタンクリッ        | ク時、商品リス            | トがり             | の替わります | す。  |           |                                           |                  |       |        |  |  |  |  |
| •                   | 商品登録                           | … 各商品を登         | 録できます。             |                 |        |     |           |                                           |                  |       |        |  |  |  |  |
| •                   | 名称                             | ・部門クリック時        | は部門リストを            | 商品              | クリック時に | は商  | 品リス       | トを表示し                                     | <i>,</i> ます。     |       |        |  |  |  |  |
| •                   | 部門削除 …                         | 選択している音         | 『門の削除を行            | います             | ま。その部門 | 門の  | 商品も       | 削除され                                      | ます。              |       |        |  |  |  |  |
| •                   | 商品削除 …                         | 選択している商         | 寄品の削除を行            | います             | す。     |     |           |                                           |                  |       |        |  |  |  |  |
| •                   | 表示                             | … 名称で           | 選択したデータを           | を合け             | 「タンに反明 | 央させ | ます。       | 1                                         |                  |       |        |  |  |  |  |
| •                   | ・登録 ・・・・ 入力したタッチパネル設定の登録を行います。 |                 |                    |                 |        |     |           |                                           |                  |       |        |  |  |  |  |

- ・削除 … 全項目削除されます。
- ・戻る ・・・・ メニュー画面に戻ります。

<タッチパネル設定方法>

- 1. 部門登録ボタンをクリックして下さい。
- 2. 名称欄から表示する部門を選択し、表示ボタンをクリックして下さい。
- 3. 商品登録ボタンをクリックして下さい。
- 4. 名称欄から表示する商品を選択し、表示ボタンをクリックして下さい。
- 5. 登録ボタンを押して下さい。

# 7. レジ終了

7-1. シャットダウン レジシステムを終了します。

・メニューの7-1(シャットダウン)をクリックして下さい。

・「レジを終了します。よろしいでしょうか?」というメッセージが表示されます。
 ・「はい」 …Windows を終了します。レジ電源が切れる状態になります。
 ・「いいえ」 …レジシステムを終了します。デスクトップ画面になります。

・「キャンセル」…終了をキャンセルします。メニュー画面のままです。

・「はい」、「いいえ」の場合のみ、「バックアップ作成を行いますか?」というメッセージが 表示されます。

・「はい」…基本設定で設定してあるフォルダにバックアップを作成します。

・「いいえ」…バックアップを作成せずにレジを終了します。